## TUTORIEL POUR CREER DES STYLES A PARTIR DE STYLES D'AUTRES CLAVIERS Version 2

| Téléchargements :                                                                                                    |
|----------------------------------------------------------------------------------------------------|
| <ul> <li>1<sup>ère</sup> étape : Télécharger des styles d'autres claviers. Pour ce tutoriel j'utiliserai des styles du tyros 4 téléchargés sur la page suivante :</li></ul> |
| la page suivante :                                                                                                    |
| 2éme Etape Style works :                                                                                                    |
| <ul> <li>3<sup>ème</sup> étape : finalisation sous Anvil Studio du fichier midi obtenu avec Style Works :</li></ul>                                                         |
| 4 <sup>ème</sup> étape Grand Suite :                                                                                                    |
| Etape 1 ouvrir un fichier midi :                                                                                                    |
| Etape 2 Régler le paramétrage (peut être corrigé sur le fame G2000) :                                                                                                    |
|                                                                                                    |
| Etape 3 Sauver le style :                                                                                                    |
| 5 <sup>ème</sup> étape Edition du style sur le FAME G2000 :                                                                                                    |
| Préambule :                                                                                                    |
| Téléchargements nécessaires :                                                                                                    |
| 1ére étape : suppression des données CASM25                                                                                                    |
| 26 2 2 2 2 2 2 2 2 2 2 2 2 2 2 2 2 2 2                                                                                                    |
| 36 Séme étape : Ouvrir le fichier midi avec anvil studio                                                                                                    |
| 4 <sup>ème</sup> etape convertissez le fichier midi au format 0                                                                                                    |
| Solution 1 : utiliser midi1TOO la meilleure méthode mais ne fonctionne que sous windows 32 bits26                                                                           |
| Solution 2 : utiliser l'application MIDI FORMATTER                                                                                                    |
| Solution 3 : Exporter au format 0 avec anvil Studio (en dernier recours)                                                                                                    |
| 5 <sup>ème</sup> étape : Supprimer les événements système propriétaire (sysex) et les métaevènement                                                                         |
| Manipulation en image :                                                                                                    |
| 6 <sup>ème</sup> étape : Convertir le fichier texte corrigé en un fichier midi                                                                                              |
| 7 <sup>eme</sup> étape : créer le Style avec grand Suite                                                                                                    |
| Conclusion :                                                                                                    |

## Méthode 1 :

**Préambule :** La création d'un style avec le Fame G2000 va vous sembler compliqué vu la longueur du document or il n'en ai rien. Le document est long parce que j'ai détaillé minutieusement toutes les étapes. Une fois que vous aurez fait votre premier style et avec un peu d'entraînement pour les suivants vous aller voir que c'est toujours la même chose et que cela ne vous prendra pas très longtemps.

# Téléchargements :

Pour créer vos styles pour le Fame G2000 en suivant ce tutoriel vous aurez besoin des logiciels suivants :

Si les liens ci-dessous sont morts faite une recherche de Anvil Studio ou Style works 2000 universal dans google.

Style works 2000 universal :

http://bruno85.eklablog.com/logiciel-gratuit-p750118

Anvil Studio : Editeur de fichier midi gratuit

http://www.anvilstudio.com/

Grand Suite : fourni sur le CD livré avec le FAME

Attention : lors de l'installation de style works 2000 universal, 2 langues uniquement sont proposées, l'anglais et l'allemand. Par contre lors du lancement de l'application pour la première fois, 4 langues vous seront proposées dont le français.

# 1<sup>ère</sup> étape : Télécharger des styles d'autres claviers. Pour ce tutoriel j'utiliserai des styles du tyros 4 téléchargés sur la page suivante :

#### http://tgv777.free.fr/ma-liste-de-styles.html

Au passage merci à la personne ayant créé ces styles et les fournissant gratuitement, car ils sont particulièrement bien fait et fonctionnent bien en import avec Style Works.

Les styles d'autres claviers devraient fonctionner en suivant exactement les mêmes étapes. Je n'ai par contre pas encore testé d'autres styles que ceux fournis sur la page du tyros 4.

## 2éme Etape Style works :

Le FAME G2000 n'étant pas connu de l'application Style Works, il est impossible de convertir directement un style au bon format. L'astuce est donc de ruser en téléchargeant un style d'un clavier puis en le transformant en fichier midi pour qu'on puisse après le convertir en style avec l'application Grand Suite.

Lancer l'application et dans le menu configuration choisir Yamaha puis dans notre cas Tyros comme précision de clavier.

| 😻 * Style Works                                                                                                    | 2000 Universal * - Mode: Yamaha Style Fil                                                                     | : Format 📃 🗖 🔀                    |
|----------------------------------------------------------------------------------------------------|----------------------------------------------------------------------------------------------------|-----------------------------------|
| Fichier Options                                                                                                    | Fonctions Configuration ? Select                                                                              |                                   |
| Pichier Options Module  Module  Style Converter  Valatification  Style Converter  Dr Ba Ag Style Editor  Play Style Import Export | Fonctions       Configuration       ? Select         Style       Selectionner La Langue         Midi Settings | <section-header></section-header> |
| 100 A. 100 A.                                                                                                    | Kawai CP Piano                                                                                                | (-9000                            |
|                                                                                                    | Le module qui va nous inter                                                                                   | esser pour la suite               |

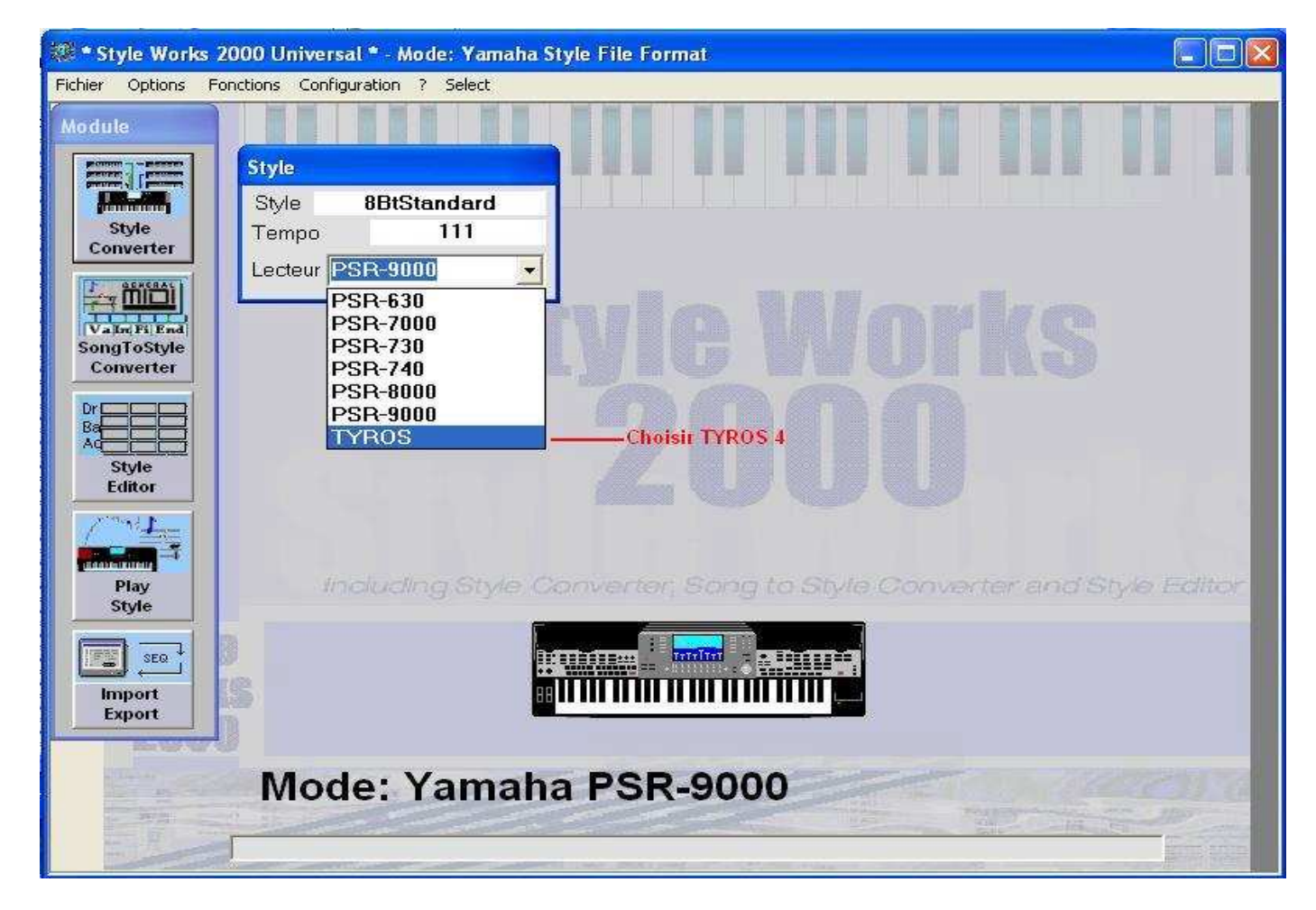

Charger un fichier de style parmi les styles que vous avez téléchargé.

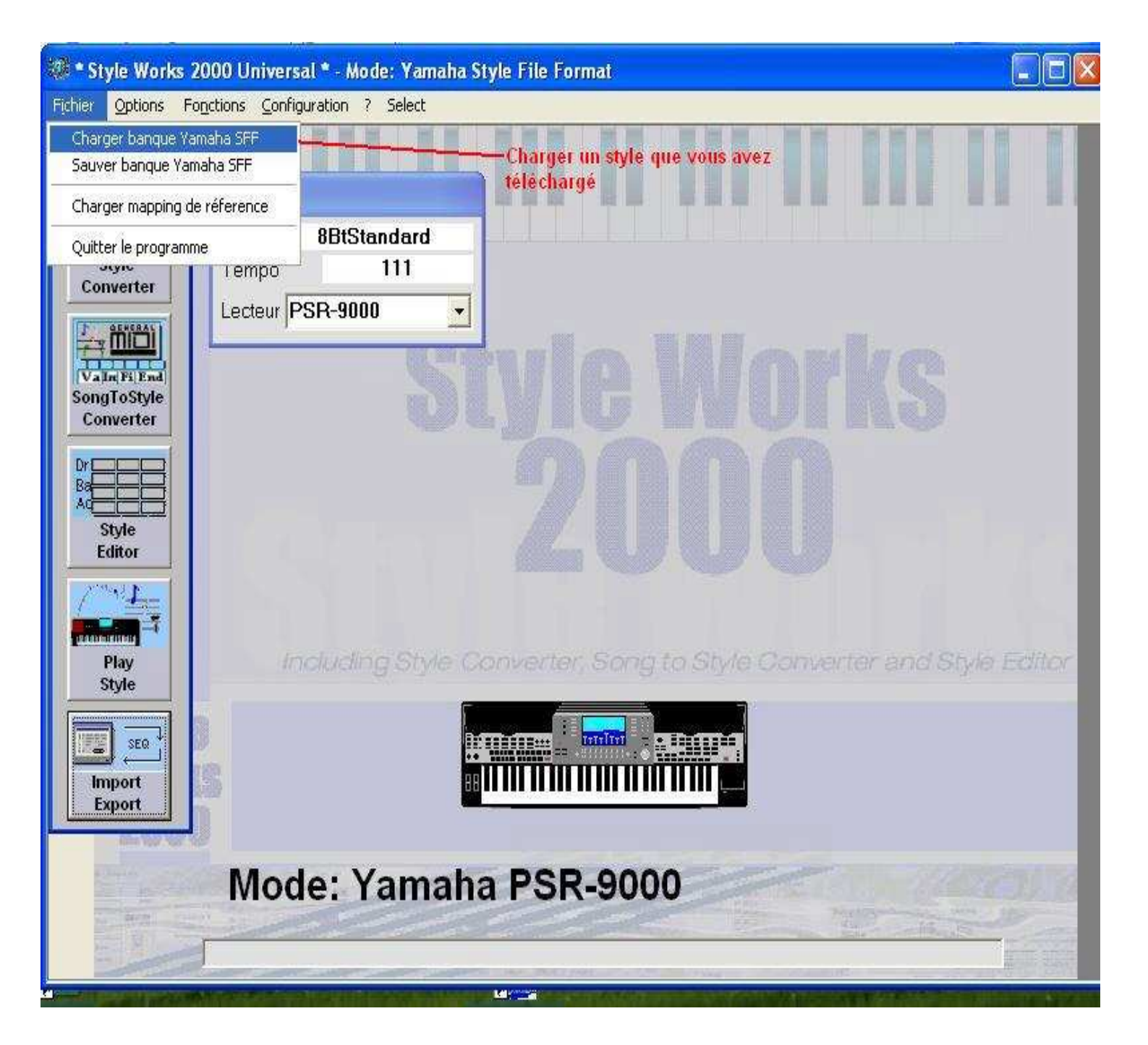

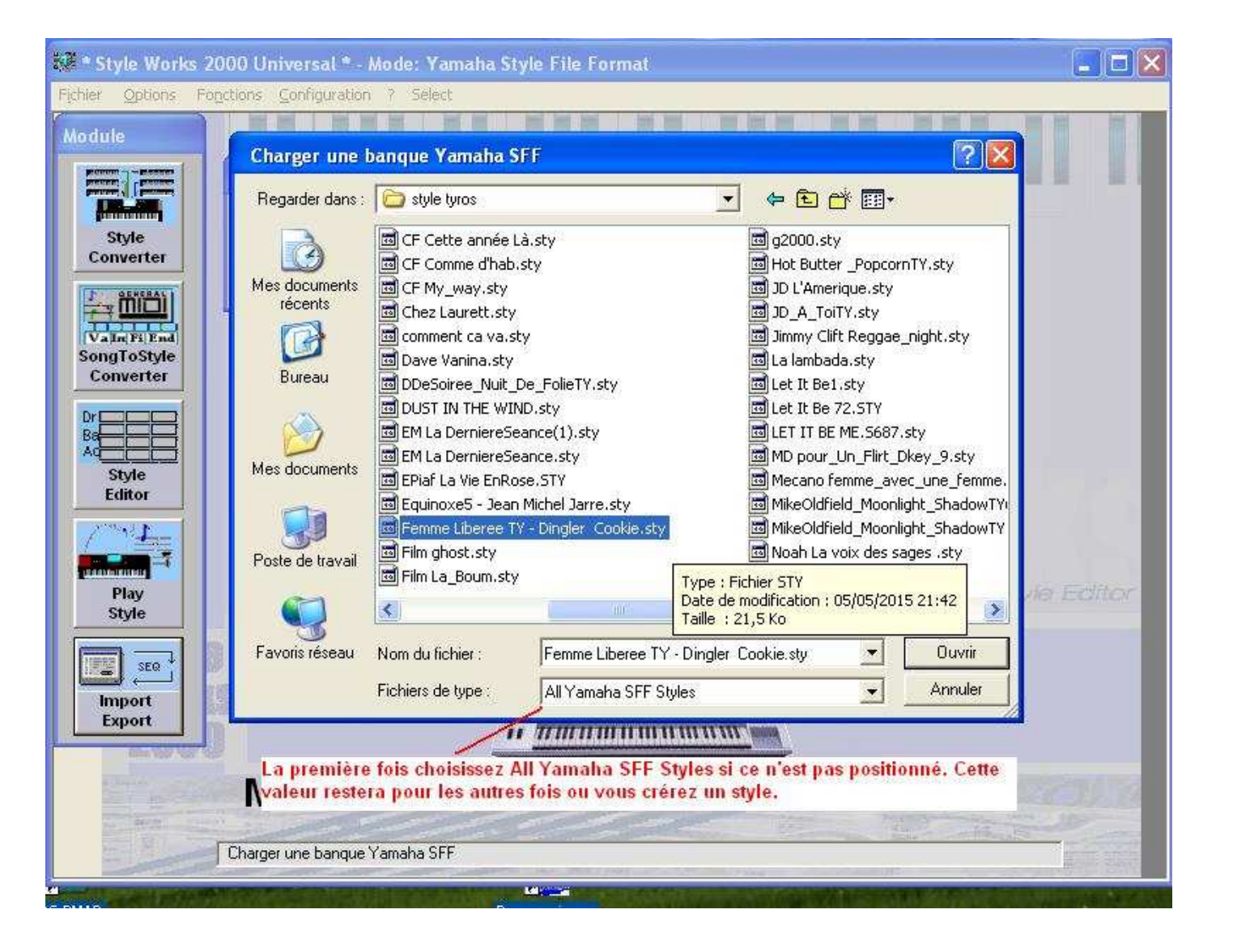

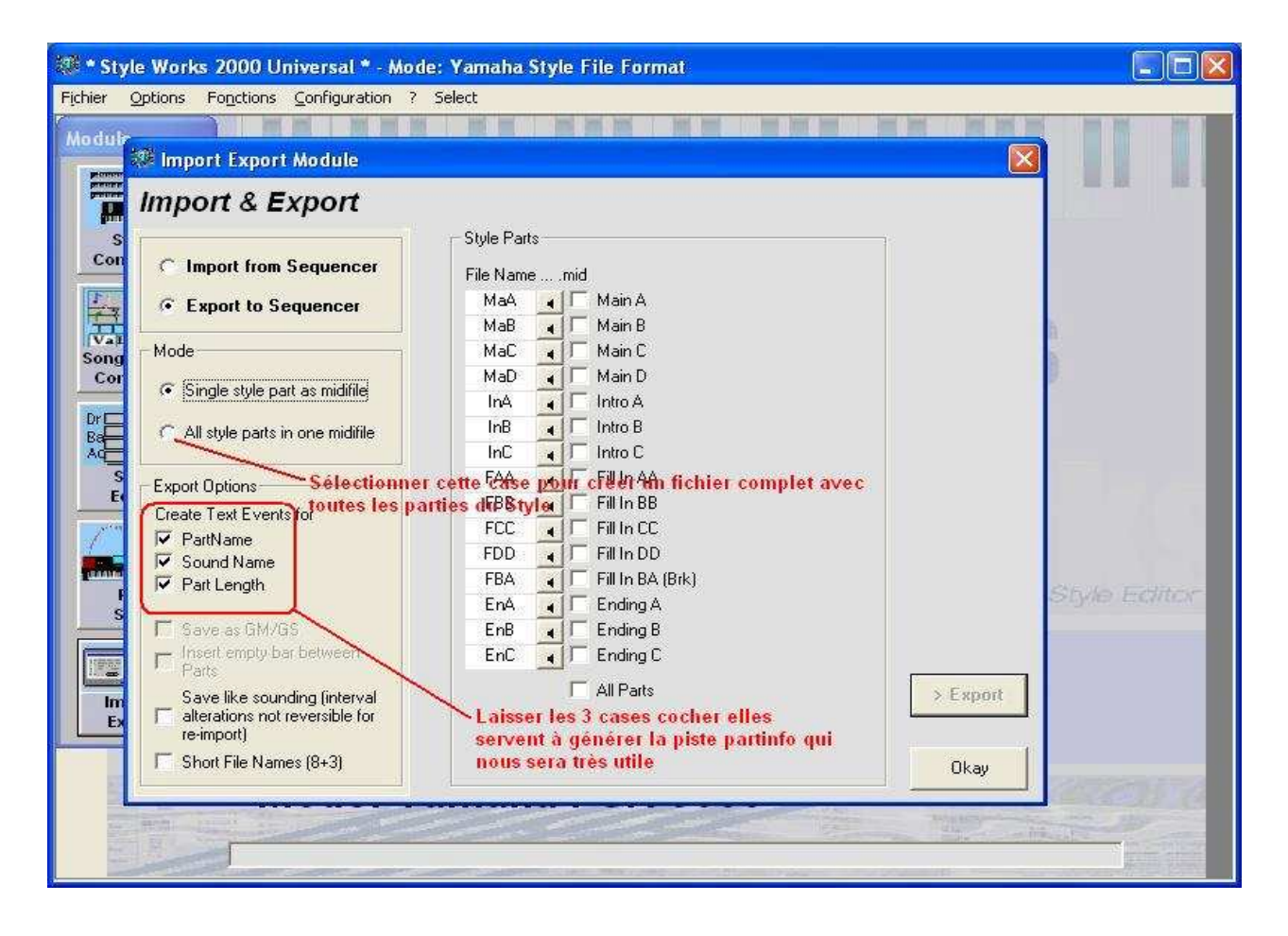

| ier <u>Options</u> Fonctions <u>Configurati</u>                                | on ? Select            |                               |
|--------------------------------------------------------------------------------|------------------------|-------------------------------|
| dula                                                                           |                        | tent beer tent bind beel beel |
| Import Export Module                                                           |                        |                               |
| Import & Export                                                                |                        |                               |
| s                                                                              | Style Parts            |                               |
| Cor C Import from Sequencer                                                    | File Namemid           |                               |
| Export to Sequencer                                                            | MaA 🖣 🔽 Main A         |                               |
|                                                                                | MaB 😱 🔽 Main B         | 1                             |
| ng Mode                                                                        | MaC 💽 🔽 Main C         | 100                           |
| ior Circle style and as addition                                               | MaD 🔳 🔽 Main D         | 13 .                          |
| • Single style part as midirile                                                | InA 🚽 🔽 Intro A        |                               |
| C All style parts in one midifile                                              | InB 😱 🗖 Intro B        |                               |
|                                                                                | InC. 📕 🗖 Intro C       |                               |
| S Export Options                                                               | FAA 🖌 🔽 Fill In AA     |                               |
| E Create Text Events for                                                       | FBB 🚽 🔽 Fill In BB     |                               |
|                                                                                | FCC 😱 🔽 Fill In CC     |                               |
| Sound Name                                                                     | FDD 🛛 🔽 Fill In DD     |                               |
| Part Length                                                                    | FBA 🛛 Fill In BA (Brk) |                               |
|                                                                                | EnA 🚽 🔽 Ending A       | Style Edito                   |
| 📕 🗖 Save as GM/GS                                                              | EnB 📕 🗖 Ending B       |                               |
| □ Insert empty bar between<br>Parts                                            | EnC I Ending C         |                               |
| E Save like sounding (interval<br>alterations not reversible for<br>re-import) | T All Parts            | > Export                      |
| Short File Names (8+3)                                                         |                        | Okau                          |
|                                                                                |                        |                               |
| woue. r                                                                        | amana TINOS            |                               |
|                                                                                |                        | AND AND THE REAL              |
|                                                                                | m                      | ,                             |

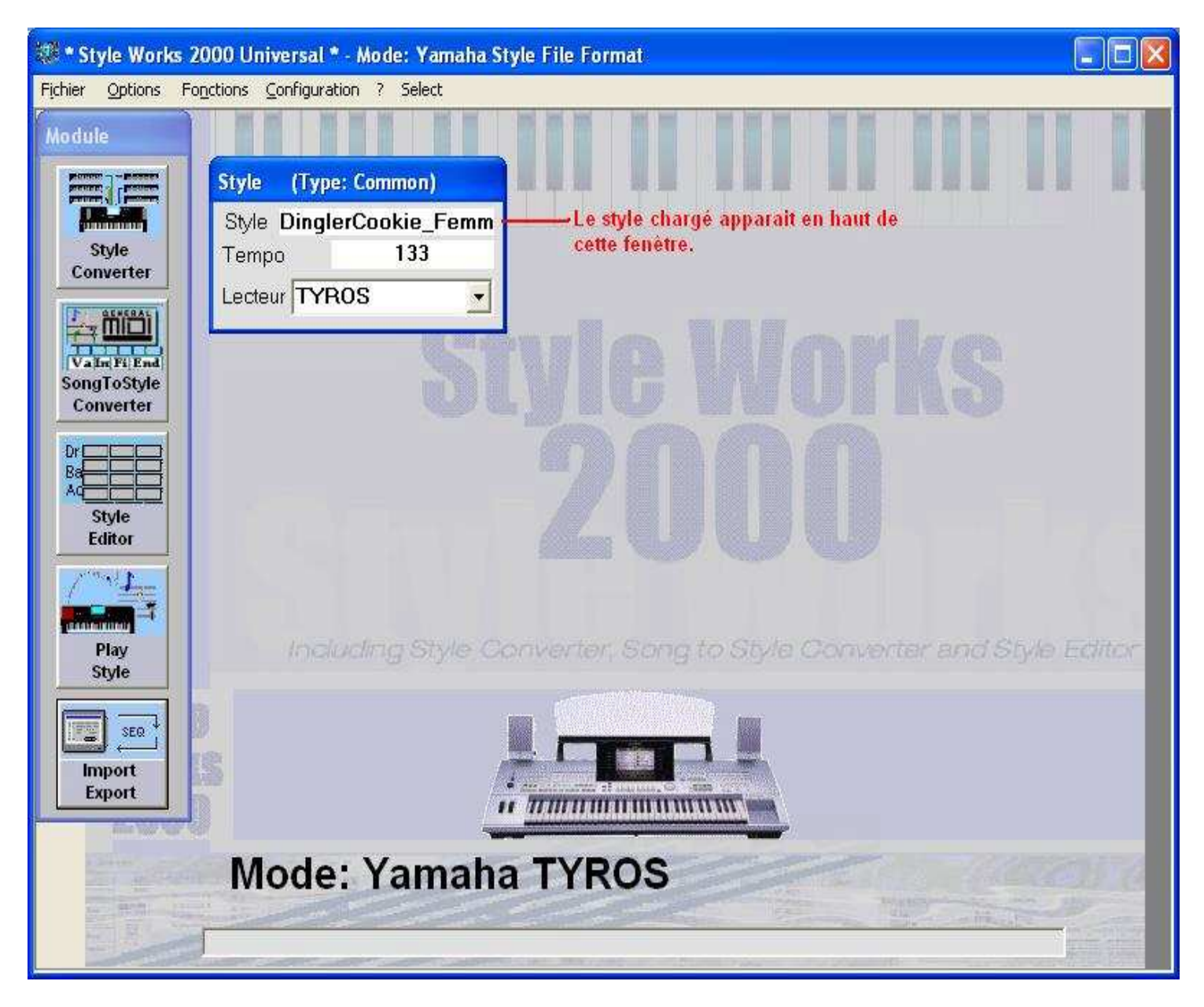

Utiliser le module Import/Export de Style Works

Vous pouvez tout exporter ou choisir les parties à exporter (parties non vides et voulues par exemple exclure le 5éme fill break) après les avoir écoutées. Dans ce second cas il y aura autant de fichiers midi que de parties sélectionnées ce qui ne convient pas pour faire notre conversion. Attention sous windows Vista/ 7 et 8 on ne peut pas écouter les pistes sans une manipulation dans la base de registre. En effet l'application Syle Works veut écrire un fichier temporaire à la racine du disque dur ce qui est interdit par les versions de windows depuis Vista. Il faut désactiver cette interdiction dans la base de registre mais cela va à l'encontre des règles de sécurité du système donc à vos risques et périls pour la protection de votre ordinateur contre les virus. Dans notre cas on cochera la case « All styles part in one midi file ».

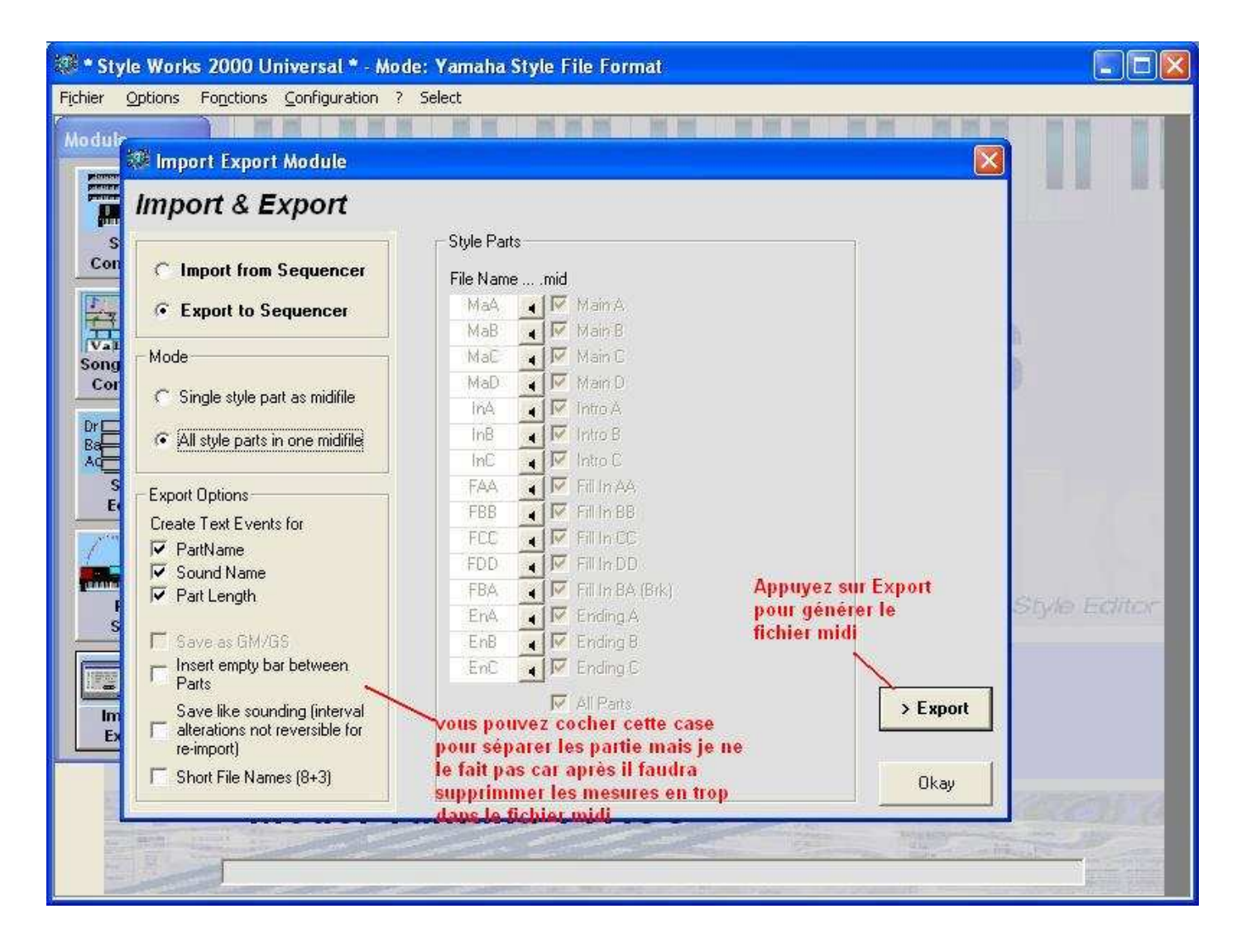

| Export Style P             | art/s as Midifi                                                     | le                                                  |                                                                |                                                                | ? 🛛                    |
|----------------------------|---------------------------------------------------------------------|-----------------------------------------------------|----------------------------------------------------------------|----------------------------------------------------------------|------------------------|
| Enregistrer <u>d</u> ans : | C Style Works                                                       | 2000 Universal                                      | •                                                              | + 🗈 💣 💷+                                                       |                        |
| Mes documents<br>récents   | Bitmaps<br>HELP_DEU<br>HELP_ENG<br>HELP_FRA<br>HELP_ITA<br>HELP_ITA | Style0B<br>Style0C<br>Style0D<br>Style0E<br>Style0E | Style2C<br>Style2D<br>Style2E<br>Style2F<br>Style03<br>Style04 | Style14<br>Style15<br>Style16<br>Style17<br>Style18            | SYSTEM                 |
| Bureau<br>Des documents    | init_rol<br>init_ya<br>INITGEM<br>initkorg<br>initsolt              | Style1A<br>Style1B<br>Style1C<br>Style1D<br>Style1E | Style04<br>Style05<br>Style06<br>Style07<br>Style08<br>Style09 | Style20<br>Style21<br>Style22<br>Style23<br>Style23<br>Style24 |                        |
| Poste de travail           | INITWERS<br>Style00                                                 | Choisir le non<br>le fichier midi<br>Style28        | généré.                                                        | nent ou enregist                                               | rer                    |
| Favoris réseau             | <u>N</u> om du fichier :<br><u>T</u> ype :                          | DinglerCook<br>Standard M                           | ie_Femme_Liberee<br>idifileMID                                 | mid 🔹                                                          | Enregistrer<br>Annuler |

Voilà la partie Style Works est terminée c'est simple rapide et efficace et à renouveler avec tous les styles que vous voulez créer.

## 3<sup>ème</sup> étape : finalisation sous Anvil Studio du fichier midi obtenu avec Style Works :

Ce tutoriel est fait à partir d'Anvil Studio car c'est une application gratuite qui suffit amplement pour le travail que nous allons faire. Si toutefois vous êtes plus familiarisé à une application comme Cubase ou Cakewalk (ou autre) vous pouvez faire le même travail dans cette application.

Ce tutoriel décrivant les actions pas à pas je vous conseille quand même d'utiliser Anvil Studio pour la première fois où vous allez créer un style.

La difficulté de prendre un fichier midi et de le transformer directement en style avec Grand Suite tient du fait que le fichier midi contient toute la chanson alors que pour un style il ne faut que quelques mesures pour chaque partie et ces mesures doivent être contenues sur un seul accord (sauf pour l'intro et les ending).

L'avantage de créer le fichier midi à partir d'un style d'un autre clavier va éviter tout le travail de suppression, transposition et autres élaborations sur le fichier midi car celui-ci sera directement prêt à l'emploi. Cette démarche est la plus coûteuse dans la création d'un style c'est pourquoi on va gagner énormément de temps à utiliser un fichier midi créé à partir d'un autre style.

Il suffit juste de positionner les marqueurs pour que grand suite reconnaisse les différentes parties du style, supprimer les pistes inutiles (aucun chanel affecté), et repositionner les canaux de façon qu'ils soient répartis de 9 à 16.

Les canaux 9 et 10 doivent être alloués uniquement à des drums. Il ne faut donc jamais mettre un autre son qu'un kit de batterie sur ces canaux.

Le fait qu'il y ait plusieurs pistes avec le chanel 10 mais toutes étant de la batterie n'est toutefois pas interdit. Grand suite fusionnera toutes les pistes sur canal 10 en une seule sur canal 10 également.

#### Trève de blabla passons aux choses concrètes :

Ouvrir dans Anvil Studio le fichier midi généré par Style Works à partir du Style Tyros.

Supprimer les pistes qui ne contiennent aucune note (chanel = --) sauf la piste partinfo car elle va nous servir à poser les marqueurs..

Aller sur la piste partinfo vous verrez le signalement en texte des différentes parties.

Si la piste partinfo ne contient pas de notes il faudra faire 2 fois l'étape de marquage pour ensuite supprimer cette piste sinon le marquage ne se fera qu'une fois et on gardera la piste partinfo. En effet la suppression d'une piste à partir de laquelle on a établi des marqueurs supprime tous les marqueurs.

Les différents marqueurs sont les suivants :

Attention les marqueurs doivent s'intituler exactement comme écrit ci-dessous (y compris les majuscules) pour être reconnus par Grand Suite. Par exemple pour le 1<sup>er</sup> fill il faut écrire Fill In AA car Fill A ne fonctionnera pas.

Sint : marqueur obligatoire que je positionne en début de fichier midi.

 $\begin{array}{l} Main \; A: \; 1er \; arrangement \\ Main \; B: \; 2^{\grave{e}me} \; arrangement \\ Main \; C: \; 3\acute{e}me \; arrangement \\ Main \; D: \; 4\acute{e}me \; arrangement \end{array}$ 

Intro A : 1<sup>ère</sup> Intro Intro B : 2ème Intro

Fill In AA : 1er Fill Fill In BB : 2éme Fill Fill In CC : 3éme Fill Fill In DD : 4éme Fill

Ending A : 1ère fin de morceau Ending B : 2éme fin de morceau

Seul le marqueur Sint est obligatoire le morceau peut contenir un seul Main une seule intro une seule fin tout dépend du style du Tyros importé.

Par ailleurs le Tyros peut présenter un fill Break donc  $5^{eme}$  fill alors que nous n'en avons que 4 sur le Fame G2000. il faudra supprimer ce fill dans le fichier midi ou s'en servir à la place d'un des 4 autres fill.

#### **Manipulations :**

| DinglerCookie_Femme_Lit      | peree - Track | (PHR2   | ) E.Piano2 | - Anvil Studio - Mi   | xer - UNSAVE | D - version 2015      | 5.04.02 | -     |               |          | -               |                      |                  |             |             |                                       | -           |         |                  |               |         |        |             | 6 23                   |
|------------------------------|---------------|---------|------------|-----------------------|--------------|-----------------------|---------|-------|---------------|----------|-----------------|----------------------|------------------|-------------|-------------|---------------------------------------|-------------|---------|------------------|---------------|---------|--------|-------------|------------------------|
| File Edit Track View         | Practice      | Help    | 40.10%     | ~                     |              |                       |         |       |               |          |                 |                      |                  |             |             |                                       |             |         |                  |               |         |        |             |                        |
|                              | , [           | Time    | Mo         | use Duration          | New cue      | 133 🔪 (sync           | Fx      | ĥ     | 骨             | P.market | **              | انگ <mark>ا</mark> ل |                  |             |             |                                       |             |         |                  |               |         |        | 0.0         | 0.00                   |
|                              |               | 0:00:   | 00 0:      | 14:29 1:08:17         | te           | mpo 🖤 🔾               |         |       | <u>tintin</u> |          | A               | 4 *                  |                  |             |             |                                       |             |         |                  |               |         |        | 0.0         | 0.00                   |
| Rec                          |               |         |            |                       | Œ            | 🎽 🔮 📘                 |         |       |               |          | R               |                      |                  |             |             |                                       |             |         |                  |               | (       | 01     | :01         | :000                   |
| Track Name                   | Туре          | On      | Bus Out    | Device                | Channel      | Instrument            | Vol     | L/R   | fx            | Time     | 1 2 3           | 4 5                  | 6 7              | 8 9         | 10          | 12                                    | 14          | 16 1    | 8 20             | ) 22          | 24      | 26     | 28 30       | 32 34                  |
| (PHR2) E.Piano2              | Instrument    | on      |            | General MIDI          | 16           | Electric Piano 2      | 2 43    | 8     | fx            |          | as any o        | i per itt            | nin <sub>a</sub> | 111 14      | , m         | P.1 111                               | en og en en | AL ALEA | <u>()</u> 2(6-0) | 14640         | 40      | 121    | 20/20       | n ru mr                |
| (PAD) FngrBass               | Instrument    | on      |            | General MIDI          | 14           | Electric bass(fin     | nge 53  | 0     | fx            |          |                 |                      |                  |             |             |                                       |             |         | 14. 1            |               | 29      |        | 24 24       |                        |
| (BASS) CleanGtr              | Instrument    | on      |            | General MIDI          | 11           | Electric Guitar(      | clei 37 | -31   | fx            |          | ~~              |                      | "                |             | 1 0         | 1. E.                                 | 6 T         |         | au -             |               |         |        |             |                        |
| (CHD1)                       | Instrument    | on      |            | General MIDI          |              | -                     | 100     | 0     | fx            |          |                 |                      |                  |             |             |                                       |             |         |                  |               |         |        |             |                        |
| (PHR1) Mute.Gtr              | Instrument    | on      |            | General MIDI          | 15           | Electric Guitar(      | Mut 38  | 40    | fx            |          | 66 P            | 5 <b>•</b> • 19      |                  | - 14        | 6 N         | N                                     | •           |         | ևնե              | 1 di          |         |        |             | n hu i                 |
| (PAD)                        | Instrument    | on      |            | General MIDI          |              |                       | 100     | 0     | tx            |          |                 |                      |                  |             |             |                                       |             |         |                  |               |         |        |             |                        |
| (PHK1)<br>(PHX2) Electro Kit | Instrument    | on      |            | General MIDI          | 10 de        | Deuma                 | 100     | 0     | TX<br>fr      |          |                 |                      |                  |             |             |                                       |             |         |                  |               |         |        |             |                        |
| (RH12) Electro Nit           | Instrument    | on      |            | General MIDI          | TU drums     | Drums                 | 40      | -21   | LX<br>Ev      |          | 2) <sup>1</sup> | e un                 | . •              | 2           | 1.6 H       | a a a a a a a a a a a a a a a a a a a | •           |         | 1                |               | 1       | • •    | $E_{\rm e}$ | an une i               |
| (RHY1) Std Kit1              | Instrument    | On      | <b>1</b>   | General MIDI          | 9            | Acquistic Grand       | 61      | 0     | fx            |          |                 |                      |                  |             | 6,14        | -                                     | -           |         |                  |               |         |        |             | *******                |
| (RASS)                       | Instrument    | on      | ς          | General MIDI          |              | Acoustic citaria      | 100     | 0     | fr            |          | elle nife le    | lt i taka tett       | l laka red       | e nife rell | a 116 a 140 | lava tell                             | la¥a        |         | my of is nif     | e ne le miñ e | a di Ra | e dike | 084084      | 1411   Iaka 1401   140 |
| (CHD1)                       | Instrument    | on      | 10         | ligenerarmioph p      | our bascule  | er en mute p          | uis 180 | splo  | ROU           | ir pou   | voir v          | érifie               |                  |             |             |                                       |             |         |                  |               |         |        |             |                        |
| (CHD2)                       | Instrument    | on      | 1          | i begistellest vra    | aimant du p  | piano, si c'ét        | ait loo | as il | faur          | Irait b  | ascule          | er la                |                  |             |             |                                       |             |         |                  |               |         |        |             |                        |
| (PAD)                        | Instrument    | on      |            | i Seneral Millica na  | 1 12         |                       | 100     | 0     | fx            |          |                 |                      |                  |             |             |                                       |             |         |                  |               |         |        |             |                        |
| (PHR1)                       | Instrument    | on      |            | General MIDL          |              | last vraimer          | 100     | Rat   | fx :          |          |                 |                      |                  |             |             |                                       |             |         |                  |               |         |        |             |                        |
| (PHR2)                       | Instrument    | on      |            | General MIDI          | ter en cana  | 19                    | 100     | 0     | fx            |          |                 |                      |                  |             |             |                                       |             |         |                  |               |         |        |             |                        |
| PartInfo                     | Instrument    | on      |            | General MIDI          | 15           | 1                     | 100     | 0     | fx            |          | 8               |                      |                  |             |             |                                       |             |         |                  |               |         |        |             |                        |
| Edit track                   |               |         | Master Vo  |                       | 💵 🔽 Auto S   | cale                  |         |       |               |          |                 |                      |                  |             |             |                                       |             |         |                  |               |         |        |             |                        |
| Auto Out 16 bit 48 kHz - N   | lone          |         | Audio Vo   |                       | 💵 🔽 Auto N   | lix Vol               |         |       |               |          |                 |                      |                  |             |             |                                       |             |         |                  |               |         |        |             |                        |
| Audio Out                    | iono          |         |            |                       | REC M        | lonitor               |         |       |               |          |                 |                      |                  |             |             |                                       |             |         |                  |               |         | -      |             |                        |
| Working with sor             | na filos (    | View    | w / Mis    | vor)                  |              |                       |         |       |               |          |                 |                      |                  |             |             |                                       |             |         |                  |               |         |        |             |                        |
| Working with 501             | ig mes (      | VICI    |            | Nory                  |              |                       |         |       |               |          |                 |                      |                  |             |             |                                       |             |         |                  |               |         |        |             |                        |
| The View / Mixer scre        | on chowe      | oach    | of the     | cond's tracks         | and lots you | control how           | they :  | aro m | nivor         | d tode   | thor c          | or blo               | nded             | whe         | on the      |                                       | a is n      | lavor   | 1                |               |         |        |             |                        |
| THE VIEW / WINE SER          | ch shows      | Cuci    | roi inc    | song s nacio, i       | and icid you | r control now         | uncya   | aren  | IIACO         | atoge    | unci, t         | n Dici               | nucu             | ,           | on un       | 5 3011                                | gisp        | nuycu   | <b>4</b> .       |               |         |        |             |                        |
| To open a song sele          | ct menu E     | ile / C | nen        |                       |              |                       |         |       |               |          |                 |                      |                  |             |             |                                       |             |         |                  |               |         |        |             |                        |
| To rewind stop, or pla       | av the son    | a clu   | ck 44      |                       |              |                       |         |       |               |          |                 |                      |                  |             |             |                                       |             |         |                  |               |         |        |             |                        |
|                              | ay the son    | g. cir  | 44         |                       |              |                       |         |       |               |          |                 |                      |                  |             |             |                                       |             |         |                  |               |         |        |             |                        |
| To play the same son         | ig repeate    | dly: c  | lick       | with the righ         | t mouse bu   | tton.                 |         |       |               |          |                 |                      |                  |             |             |                                       |             |         |                  |               |         |        |             |                        |
| To play several songs        | s, one afte   | r the   | other, r   | ead section <u>Cr</u> | eate a Play  | <u>dist</u> in the me | enu He  | elp / | Tuto          | orials   |                 |                      |                  |             |             |                                       |             |         |                  |               |         |        |             |                        |
| ÷                            | THE INC       |         |            |                       |              |                       |         |       |               |          |                 |                      |                  |             |             |                                       |             |         |                  |               |         |        |             |                        |
| To create a new sono         | I. File / Ne  | W Se    | ong        |                       |              |                       |         |       |               |          |                 |                      |                  |             |             |                                       |             |         |                  |               |         |        |             |                        |
| initially, every song file   | e is create   | ed wit  | n a sing   | gie ivilui instrum    | ent track.   | witer one A           | udia 1  | Treel |               | alour    |                 |                      |                  |             |             |                                       |             |         |                  |               |         |        |             |                        |
| in which are more intere     | SIECULIEC     | - MEME  | •          |                       |              |                       | 1       | ITAC  | 1             |          |                 | 1                    | •                |             | 0           |                                       |             | • •     |                  | 1             | 1       |        |             | , 1                    |
| n voit due le                | nom (         | ne I    | a mis      | te y est l            | кнү Г        | STC K1f               | I no    | rm    | aL            | D1119    | SOLL            | e la                 | D19              | ste         | Чe          | st a                                  | ISSC        | )C1ė    | ac               | les c         | irur    | n n    | ar cc       | ntre le                |

On voit que le nom de la piste 9 est RHY 1 std Kit1 normal puisque la piste 9 est associé à des drum par contre le son de la piste est « grand piano » il y a donc un problème de concordance. En cliquant sur la colonne ou est affiché « On » on peut mettre la piste muette ou l'écouter en solo. Si on écoute cette piste on va s'apercevoir que c'est bien de la batterie et non du piano (son répétitif dissonant). On va donc laisser cette piste sur le canal 9 et on changera le son quand on éditera le fichier de style sur le Fame. En effet la version gratuite d'Anvil studio ne permet pas d'affecter un son de drum sur un chanel autre que le 10. On aurait pu changer le canal de 9 à 10 mais dans ce cas on aurait un seul drum kit alors qu'il y a 2 drum kit différents dans le fichier un kit standard et un kit electro. Mieux vaut éditer tout cela sur le fame.

Pour poursuivre la manipulation il va falloir afficher la partition.

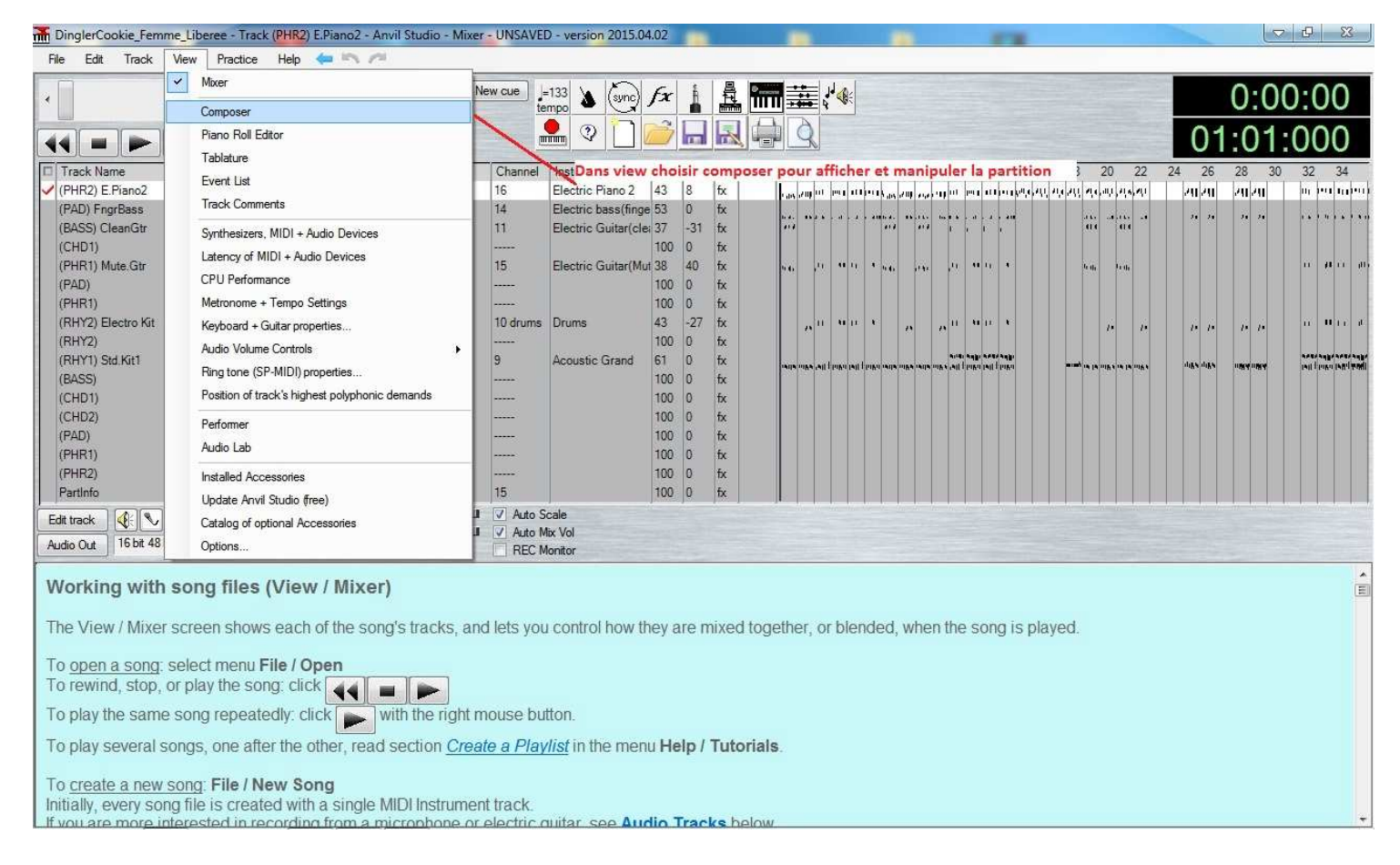

#### 1-/ Insérer une mesure vide au début du fichier pour pouvoir insérer le marqueur Sint.

| lerCookie_Femme_Liberee - Track (PF  | IR2) E.Piano2 - Anvil S | Studio - Comp             | ose - UNSA | AVED - version 201            | 15.04.02 |          |                |                  |                     |                |              | 19                                       |            |                   |            |           |           | Ø       |
|--------------------------------------|-------------------------|---------------------------|------------|-------------------------------|----------|----------|----------------|------------------|---------------------|----------------|--------------|------------------------------------------|------------|-------------------|------------|-----------|-----------|---------|
| Edit Track View Practice He          |                         | -                         | 276        |                               |          |          |                |                  | _                   |                |              |                                          |            | -                 |            |           |           |         |
| Redo                                 | Utn+2                   | Duration                  | ew cue     | 133 🔥 (sync)                  | fx       |          | ê. <b>****</b> |                  |                     |                |              |                                          |            |                   |            |           | 0:0       | 0:0     |
| Cit                                  | Otd+X                   | 1:08:17                   | te         |                               | 31       |          |                | A                |                     |                |              |                                          |            |                   |            | ~         | 010       | 0.0     |
| Conv                                 | Ctrl+C                  |                           |            |                               |          |          |                | R                |                     |                |              |                                          |            |                   |            | 01        | :01       | :00     |
| Paste Mix                            | Salito                  |                           | Channel    | Instrument                    | Vol L    | /R fx    | x Time 1       | 234              | 5 6 7               | 8 9            | 10 1         | 2 14                                     | 16 1       | 8 20              | 22         | 24 26     | 28 30     | 32      |
| Paste Insert                         | Shift+Ins               | MIDI                      | 16         | Electric Piano 2              | 43 8     | fx       | c ha           | a ang in te      | u un un             |                |              | a an an an an an an an an an an an an an | a an an an | , and and a       | 44.40      | 20/20     | 20 20     | - In P  |
| Paste Special                        |                         | MIDI                      | 14         | Electric bass(finge           | ∋53 O    | fx       | с ".,          |                  | a                   |                | 10 B A .     |                                          |            | 4.6 .4.4          |            | 24 24     | 11 11     |         |
| Delete Selection (including time)    | Del                     | MIDI                      | 11         | Electric Guitar(cle           | s 3/ -3  | 1 tx     | c (*           | °                |                     |                | с с.         | t it                                     |            |                   | 8          |           |           |         |
| Delete Selection (not time). Make se | election silent         | MIDI                      | 15         | Electric Guitar(Mu            | r 38 40  | ) fx     | с н.           | i la             | a 11 - 14           | 4              |              | u 1, 1                                   |            | 6 m 11            | <b>0</b> i |           |           | ii i    |
| Move Selection to another track      |                         | MIDI                      |            | 1.000 Contraction Contraction | 100 0    | fx       | c              |                  |                     |                |              |                                          |            |                   |            |           |           |         |
| Reverse Selection                    |                         | MIDI                      |            |                               | 100 0    | fx       | c l            |                  |                     |                |              |                                          |            |                   |            |           |           |         |
| Invert Selection                     |                         | MIDI                      | 10 drums   | Drums                         | 43 -2    | 7 fx     | ¢              | 10 <sup>11</sup> | un t                | 0              | e 11         | ta ja t                                  |            | Þ                 | $\bar{D}$  | D $D$     | D $D$     |         |
| Select All                           | Ctrl+A                  | MIDI                      | 9          | Acoustic Grand                | 61 0     | tx<br>fx |                |                  |                     |                | A.141 A      |                                          |            |                   |            |           |           | -       |
| C. C.L. V. ANT. L                    |                         | MIDI                      |            |                               | 100 0    | fx       | c i            | 10 ((A, A)) ( (  | IVA TATI DI MANA IA | ite infe iette | ante cel fai | Ka Ivil 1 laka                           |            | an is la mili i u | Telen V.   | 118 at 18 | uika uika | INT THE |
| Copy Selection from All Tracks       |                         | MIDI                      |            |                               | 100 0    | fx       | ¢ .            |                  |                     |                |              |                                          |            |                   |            |           |           |         |
| Paste to All Tracks                  |                         | -                         | - Ajout    | er une mesure                 | e vide à | tou      | ites les pi    | stes au          | début               | du fic         | hier         |                                          |            |                   |            |           |           |         |
| Insert Rests into All Tracks         |                         |                           |            |                               |          | P. P. 3. |                |                  |                     | ht i n         |              |                                          |            |                   |            |           |           |         |
| Lund Materia                         | 21                      |                           |            |                               |          |          |                |                  |                     |                |              |                                          |            |                   |            |           |           |         |
| Insert Notation                      | • 2                     | Contraction of the second |            |                               |          |          |                |                  |                     |                |              |                                          |            |                   |            |           |           |         |
| risen Muser Delete ellisetere        |                         | CASMO @B@@                | 000000     | TAV@G@E@@@                    | CASM1    | AC@      | F@B@@@         | A@@CC            | CC CASM             | 2 CCCC         | C@00         | @CCCCC4                                  | SM3 C@     | @@A@              | A@@@       | @C C@@@   | @ E.Pian  | o2      |
| Change, Move or Delete all Instance  | es of a note            |                           |            |                               |          |          |                |                  |                     |                |              |                                          |            |                   |            |           |           | NY      |
| Section / Compression                |                         |                           |            |                               |          |          |                |                  |                     |                |              |                                          |            |                   |            |           |           | p1      |
| ouerch / compress time               |                         |                           |            |                               |          |          |                |                  |                     |                |              |                                          |            |                   |            |           | 160       | 0       |
| Repeat selected notes in a Loop      |                         |                           |            | Dotted Note                   | Deco     | r I      | Chord Buil     | der —            |                     | 1.1.10         | N I          | -                                        | CI 11      | ć i               |            |           | All Notes | Above   |
| Insert Riff                          |                         |                           | N.R.       | Duplet                        | Chore    | 1        | Find Ch        | nord             | C C                 | Note of C      | F (          | ) G#                                     | Chord K    | M7                | 0 6/9      | 0+        | C 3 (midi | 36)     |
| Copy selected notes to Hiff          |                         | a symbol to the           | staff or   | Triplet                       | Sample   | 35       | Play C         | hord             | O C#                | Õ              | F            | A                                        | 0 m (      | m7                | 0 m6/      | 9 0 0     |           |         |
| Riff Properties                      |                         | It and play the R         | (eyboard   | Septuplet                     | Option   | IS       | Insert C       | Chord            |                     | 0              | F# (         | Bb                                       | 060        | mM7               | O M9       | 0 07      |           |         |
| Preferences                          |                         | ert Rest                  |            | Staccato                      |          |          | Advance        | ed lade          | ) 0.0#              | 0.             | a            | D                                        | 090        | m/0               | 0 mad      | d () +7(# |           |         |
|                                      | 44                      |                           |            |                               |          |          | - Indidio      |                  |                     | 10.10          |              |                                          |            |                   | 1          |           | 1         |         |
|                                      |                         |                           |            |                               |          |          |                |                  |                     |                |              |                                          |            |                   |            |           |           |         |
|                                      | 루   루 루 루   루           | 백백 백                      |            | 이 백 백 백 이 이                   |          | 増増       |                |                  |                     | 周月             | 19.1         |                                          |            |                   |            |           |           |         |
|                                      |                         |                           |            |                               |          | 14       |                |                  | 5 10 1              |                |              | 1                                        |            |                   | 2          |           |           |         |

| Enter the amount o<br>the current song po                    | time you want to insert in all tracks star<br>ition.  | ting at |
|--------------------------------------------------------------|-------------------------------------------------------|---------|
| Consider making a because this opera                         | ackup copy of your song first<br>on cannot be undone. |         |
| Units<br>Bars<br>Quarter notes<br>Sth notes<br>MIDI Ticks (1 | <b>— choisir mesure entière</b><br>2 ticks            |         |
| Start                                                        | 0                                                     |         |
|                                                              |                                                       |         |

#### 2-/ Supprimer les pistes inutiles

Attention ne supprimez pas la piste partinfo qui va nous aider à poser les marqueurs.

cliquer devant la piste pour afficher le curseur représentant une coche puis faire un clic droit avec la souris pour choisir le menu delete track.

|                                                                                                    | Practice                                   | Help 4                                            |                                                                       | UNDAVED - Ve | rsion 2013.04.02                                                             |                  |                           |                                               |                    |                     |                           |                                           |                                        |                                                                  |                                                           |                                                                                  |                             |           |
|----------------------------------------------------------------------------------------------------|--------------------------------------------|---------------------------------------------------|-----------------------------------------------------------------------|--------------|------------------------------------------------------------------------------|------------------|---------------------------|-----------------------------------------------|--------------------|---------------------|---------------------------|-------------------------------------------|----------------------------------------|------------------------------------------------------------------|-----------------------------------------------------------|----------------------------------------------------------------------------------|-----------------------------|-----------|
|                                                                                                    | •                                          | Time<br>0:00:00                                   | Mouse Duration                                                        | New cue      | =133 🍐 Sync                                                                  | fx               |                           |                                               |                    | <b>1</b>            |                           |                                           |                                        |                                                                  |                                                           |                                                                                  | 0:00                        | ):00      |
| Rec                                                                                                    | step                                       |                                                   |                                                                       | Œ            | × .                                                                          |                  |                           |                                               | R                  |                     |                           |                                           |                                        |                                                                  |                                                           | 01                                                                               | :01:                        | 000       |
| Track Name                                                                                                    | Туре                                       | On Bus                                            | Out Device                                                            | Channel      | Instrument                                                                   | Vol              | L/R fb                    | Time                                          | 123                | 456                 | 789                       | 10 1                                      | 2 14 1                                 | 6 18                                                             | 20 22 2                                                   | 24 26                                                                            | 28 30                       | 32 3      |
| PHR2) E.Piano2                                                                                                    | Instrument                                 | on                                                | General MIDI                                                          | 16           | Electric Piano 2                                                             | 43               | 8 fx                      |                                               | e dis of UJ        | nt 199 <b>1 111</b> | en es <sub>des d</sub> er | no qu                                     | . 191 <b>1 11 11 11 1</b> 1            | ent nem                                                          | ચંદ્ર નામ ચંદ્ર ચા                                        | याया                                                                             | 201201                      | ц т       |
| PAD) FngrBass                                                                                                    | Instrument                                 | on                                                | General MIDI                                                          | 14           | Electric bass(finge                                                          | e 53             | 0 fx                      |                                               |                    |                     |                           |                                           | 6 . a . a . au                         |                                                                  |                                                           | 20.20                                                                            | 24 24                       |           |
| BASS) CleanGtr                                                                                                    | Instrument                                 | on                                                | General MIDI                                                          | 11           | Electric Guitar(cle                                                          | si 37            | -31 fx                    |                                               |                    |                     |                           | 10 <b>7</b>                               |                                        |                                                                  | an an                                                     |                                                                                  |                             |           |
| (CHD1)                                                                                                    | Instrument                                 | on                                                | General MIDI                                                          |              |                                                                              | 100              | 0 fx                      |                                               |                    |                     |                           |                                           |                                        |                                                                  |                                                           |                                                                                  |                             |           |
| PHR1) Mute.Gtr                                                                                                    | Instrument                                 | on                                                | General MIDI                                                          | 15           | Electric Guitar(Mu                                                           | 1 38             | 40 fx                     | vidor of                                      | int.               | 3 3000              | 9.4                       | jene p                                    | 6 44 10 A                              |                                                                  | նա հա                                                     |                                                                                  |                             | п         |
| (PAD)                                                                                                    | Instrument                                 | on                                                | General MIDI                                                          |              |                                                                              | 100              | O to                      |                                               | curces             | aacc                |                           | 10                                        |                                        |                                                                  |                                                           |                                                                                  |                             |           |
| PHR1) IVIUTE track                                                                                                    |                                            |                                                   | General MIDI                                                          | 10 doumo     | Druma                                                                        | 100              | 0 DX                      |                                               |                    |                     |                           |                                           |                                        |                                                                  |                                                           |                                                                                  |                             |           |
| RHY2) Solo track                                                                                                    |                                            |                                                   | General MIDI                                                          | To orums     | Druns                                                                        | 100              | 0 fv                      |                                               | 0                  |                     | 1 3                       | 9 8'                                      |                                        |                                                                  | <i>P P</i>                                                | <u> </u>                                                                         | 12 12                       |           |
| Move track                                                                                                    | up in list                                 |                                                   | General MIDI                                                          | 9            | Acquetic Grand                                                               | 61               | 0 14                      |                                               |                    |                     |                           |                                           |                                        |                                                                  |                                                           |                                                                                  |                             |           |
| BASS) Rename tra                                                                                                    | ck                                         |                                                   | General MIDI                                                          |              | riceastic arang                                                              | 100              | 0 fx                      |                                               | rede in Pe         | ALL LONG LAIL       | falva nedie ook           | A PADA PULA PA                            | l l taka teli l taka                   |                                                                  | IN IN THE A IN THE PARTY                                  | diffe diffe                                                                      | 084.084                     | BILL      |
| CHD1) Clone track                                                                                                    |                                            |                                                   | General MIDI                                                          |              |                                                                              | 100              | 0 fx                      |                                               | -                  |                     |                           |                                           |                                        |                                                                  |                                                           |                                                                                  |                             |           |
| Delete track                                                                                                    |                                            | apre crocks                                       |                                                                       |              |                                                                              |                  |                           |                                               |                    |                     |                           |                                           |                                        |                                                                  |                                                           |                                                                                  |                             |           |
|                                                                                                    | 18.18                                      |                                                   |                                                                       |              |                                                                              |                  |                           |                                               |                    |                     |                           |                                           |                                        |                                                                  |                                                           |                                                                                  |                             |           |
| U Disable pop                                                                                                    | -up help                                   |                                                   |                                                                       |              |                                                                              |                  |                           |                                               |                    |                     |                           |                                           |                                        |                                                                  |                                                           |                                                                                  |                             |           |
| and the second second se |                                            |                                                   | 1.5 10                                                                |              |                                                                              |                  |                           |                                               |                    |                     |                           |                                           |                                        | and and an an and a second                                       |                                                           |                                                                                  |                             |           |
| Set track's c                                                                                                    | olor                                       |                                                   | rs Do not change                                                      | el CASMO @B@ | J@J@@@\AX@G@                                                                 | @E@@             | @\ CAS                    | M1 A@Co                                       | 20000              | PA@@CI              | CCCCAS                    | M2 CC@                                    | @@@@C@(                                | 000000                                                           | CASM3 C@@                                                 | @A@A@@(                                                                          | 200000                      | 0000      |
| Set track's c                                                                                                    | olor                                       |                                                   | rs Do not change                                                      | el CASMO @B@ | J@J@@@\AX@G(                                                                 | @E@@             | @\ CAS                    | M1 A@Co                                       | 20000              | 2@@C                | CCCCAS                    | M2 CC@                                    | @@@@C@(                                | 00000                                                            | CASM3 C@@                                                 | @A@A@@(                                                                          | 200000                      | 2000      |
| Set track's c                                                                                                    | olor                                       |                                                   | rs Do not change                                                      | el CASMO @B@ | Jejeee4XeG                                                                   | @E@@             | @\ CAS                    | M1 A@C                                        | 20000              | 2@@C                | CCCCAS                    | M2 CC@                                    | @@@@C@(                                | 000000                                                           | CASM3 C@@                                                 | @A@A@@(                                                                          | 200000                      | 2000      |
| Set track's c                                                                                                    | olor                                       |                                                   | rs Do not change                                                      | e! CASMO @B@ | J@J@@@AX@G(                                                                  | @E@@             | @\ CAS                    | M1 A@C                                        | 20000              | PA@@C(              | CCCCAS                    | M2 CC€                                    | ************************************** |                                                                  | CASM3 C@@                                                 | eaeaee                                                                           |                             | 0000      |
| Set track's c                                                                                                    | olor                                       |                                                   | rs Do not change                                                      | e! CASM0 @B@ | J@J@@@AX@G                                                                   | ee@              | e CAS                     | M1 A@Co                                       | 20000              | 2A@@C1              | CCCCAS                    | M2 CC€                                    | @@@@C@(                                | 00@0000                                                          | CASM3 C@@                                                 | eaeaee(                                                                          | 200000                      | 0000      |
| Set track's c                                                                                                    | olor                                       | Lyrics line                                       | rs Do not change                                                      | CASMO @B@    | J@J@@@WX@G(                                                                  | @E@@             | cor                       | M1 A@C                                        | ilder —            | PA@@CI              | Note of (                 | M2 CC@                                    | @@@@C@(                                | bord Kind                                                        | CASM3 C@@                                                 | eAeAee                                                                           | All Notes A                 | e@@@      |
| Set track's c                                                                                                    | olor                                       | Lyrics line<br>Main A                             | rs Do not change                                                      | CASMO @B@    | J@J@@@AX@G(<br>Dotted Note                                                   | PE@@<br>De<br>Ch | cor                       | -Chord Bu                                     | e @ @ @ @<br>ilder |                     | L Note of (               | M2 CC@                                    | G#                                     | hord Kind                                                        | 7 0 6/9                                                   | eAeAee                                                                           | All Notes A                 | bove      |
| e Treble + Bass V<br>Staff<br>y C Major                                                                                                    | olor                                       | Lyrics line<br>Main A                             | rs Do not chang                                                       | CASMO @B@    | Dotted Note Duplet Triplet                                                   | De<br>Ch<br>Sam  | cor<br>ord                | Chord Bu                                      | ilder –<br>Chord   |                     | t Note of (               | M2 CC@<br>Chord E<br>F C                  | G#                                     | hord Kind<br>M ● M<br>m ○ m                                      | CASM3 C@@<br>7 6/9<br>7 m6/9                              | © +<br>0 0 +                                                                     | All Notes /                 | bove      |
| Set track's c<br>Set track's c<br>Treble + Bass ▼ Staff<br>y C Major − no<br>e 4/4 ▼ Zoor                                                                                                    | olor<br>grid -  n 100%                     | Lyrics line<br>Main A<br>Lyrics F                 | rs Do not chang                                                       | e! CASM0 @B@ | Dotted Note     Duplet     Triplet     Quintuplet     Scretuplet             | De<br>Ch<br>Sam  | cor<br>ord<br>ples<br>ons | Chord Bu<br>Find U<br>Play                    | ilder              |                     | t Note of (               | M2 CC@<br>Chord<br>E<br>F<br>F<br>F<br>F# | 9@@@C@(<br>G#<br>A<br>Bb               | 0C@CCC(<br>hord Kind<br>) M ● M<br>) m ○ m<br>) 6 ○ m            | CASM3 C@@<br>7 0 6/9<br>7 m6/9<br>M7 M9                   | €A@A@@(<br>) +<br>) ○ 0<br>○ 07                                                  | All Notes A                 | eeee      |
| Set track's c           2: 4           4           e           Treble + Bass ▼           Staff           y           C Major           -no           e           4/4           V           10 hole Same                                                                                                    | olor<br>♥<br>grid – ♥<br>n 100% ♥          | Lyrics line<br>Main A<br>Lyrics F<br>Harmor       | rs Do not chang                                                       | el CASMO @B@ | Dotted Note<br>Duplet<br>Triplet<br>Quintuplet<br>Stapcato                   | De<br>Ch<br>Sam  | cor<br>ord<br>ples<br>ons | Chord Bu<br>Find U<br>Play                    | ilder              |                     | t Note of (<br># 0<br># 0 | M2 CC@<br>Chord E<br>F C<br>F C<br>G C    | G#<br>Bb<br>B                          | hord Kind<br>) M ● M<br>) m ○ m<br>) 6 ○ m                       | CASM3 C@@<br>7 6/9<br>7 m6/9<br>77 M9<br>76 m9            | eA@A@@(<br>) +<br>) ○ 0<br>) 07<br>) 07<br>) 77                                  | All Notes /<br>C 3 (midi 3) | New State |
| e Treble + Bass<br>Treble + Bass<br>Staff<br>y C Major - no<br>e 4/4<br>IGh notes<br>Lock Score<br>I Ir                                                                                                    | olor<br>grid - ▼<br>n 100% ▼<br>nsert Mode | Lyrics line<br>Main A<br>Lyrics F<br>Harmor       | rs Do not chang<br>1 v<br>Drag a symbol t<br>click it and play<br>ize | e! CASMO @B@ | Dotted Note     Duplet     Triplet     Guinuplet     Septuplet     Staccato  | De<br>Ch<br>Sam  | cor<br>ord<br>ples<br>ons | Chord BL<br>Pind I<br>Play<br>Insert<br>Advar | ilder              |                     | t Note of 0<br># 0<br># 0 | Chord Chord F                             | G#<br>Bb<br>B                          | hord Kind<br>M ● N<br>M ● M<br>6 0 m<br>7 0 m<br>9 0 m           | 7 6/9<br>7 m6/9<br>7 m6/9<br>7 m9<br>76 m9<br>6 made      | @A@A@@@                                                                          | All Notes A                 | bove      |
| Set track's c<br>2:4<br>4<br>e Treble + Bass V Staff<br>sy C Major - no<br>e 4/4 V Zoor<br>w 16th notes V<br>Lock Score V Ir                                                                                                    | grid - *)<br>n 100% *)                     | Lyrics line<br>Main A<br>Lyrics F<br>Harmor<br>44 | rs Do not chang<br>1 v<br>Orag a symbol t<br>click it and play<br>ize | el CASMO @B@ | Dotted Note     Duptet     Triplet     Quintuplet     Septuplet     Staccato | De<br>Ch<br>Sam  | cor<br>ord<br>ples<br>ons | Chord BL<br>Find F<br>Play<br>Insert<br>Advar | ilder              |                     | t Note of (               | M2 CC@<br>Chord E<br>E C<br>F C<br>G C    | G#<br>A<br>Bb<br>B                     | hord Kind<br>) M @ N<br>) m @ m<br>) 6 0 m<br>) 7 0 m            | CASM3 C@@<br>7 6/9<br>7 m6/9<br>7 m6/9<br>70 m9<br>6 made | eA@A@@                                                                           | All Notes A                 | bove      |
| e Treble + Bass V Staff<br>y C Major - no<br>e 4/4 V Zoor<br>16th notes V Ith                                                                                                    | olor<br>grid -  ←<br>n 100% ←<br>sert Mode | Lyrics line<br>Main A<br>Lyrics F<br>Harmor       | rs Do not chang                                                       | e! CASM0 @B@ | Dotted Note Duplet Triplet Septinuplet Staccato                              | De<br>Ch<br>Sam  | cor<br>ord<br>ples<br>ons | Chord BL<br>Find<br>Play<br>Insert<br>Advar   | ilder              |                     | t Note of 6               | M2 CC@<br>Chord E<br>E C<br>F# C<br>G     | G#<br>A<br>Bb<br>B                     | hord Kind<br>) M ● N<br>) m ○ m<br>) 6 ○ m<br>) 7 ○ m<br>) 9 ○ m | 7 6/9<br>7 6/9<br>7 m6/3<br>7 m9<br>70 m9<br>6 made       | <ul> <li>○ +</li> <li>○ 0</li> <li>○ 7</li> <li>○ +7</li> <li>↓ +7(#)</li> </ul> | All Notes A                 | bove      |

3-/ Supprimer les parties inutiles ( exemple fill break du tyros )

Vu que j'ai exporté que les parties utiles en les sélectionnant je n'ai pas besoin de supprimer des mesures dans le fichier. Par contre il est possible de supprimer des mesures pour l'ensemble des pistes en une fois en sélectionnant des mesures sur la piste courante puis en allant dans le menu Edit/Delete selection from all tracks.

4-/ répartir les canaux (chanel) comme suit :

9 drum track (si une seule piste drum track en canal 10 ne rien mettre sur ce canal)

10 drum track

11 basse

12-13-14 pistes pour les changements d'accords

15-16 phrases musicales (mais vous pouvez aussi mettre des changements d'accord)

Attention si un canal et déjà utilisé pour un autre son comme dans notre cas la basse qui doit être sur le canal 11 et qui est occupé par une guitare électrique il faudra d'abord changer le canal de la guitare électrique en mettant un autre canal non utilisé sinon le son de la piste basse va devenir guitare électrique. Si on ne fait pas attention on risque de ne plus savoir quel son il y avait avant pour cette piste.

| •                  | •          | Time<br>0:01 | : Moi   | use Duration N | ew cue                                         | mpo                                   | fx   | 1     |       | , <b>????</b> ≢ | <b>₩</b>       | <b>\$</b>                               |            |             |            |             |
|--------------------|------------|--------------|---------|----------------|------------------------------------------------|---------------------------------------|------|-------|-------|-----------------|----------------|-----------------------------------------|------------|-------------|------------|-------------|
| Red                | step       |              |         |                |                                                |                                       |      |       |       |                 | 9              |                                         | _          |             |            |             |
| Track Name         | Туре       | On           | Bus Out | Device         | Channel                                        | Instrument                            | Vol  | L/R   | fx    | Time 1          | 234            | 56                                      | 789        | 10          | 12         | 14 1        |
| (PHR2) E.Piano2    | Instrument | on           |         | General MIDI   | 16                                             | Electric Piano 2                      | 43   | 8     | fx    |                 | CHA SHIP       | 1 101 1 11                              | PULL dis d | 111 ana 113 | 11) 101    | munk        |
| (PAD) FngrBass     | Instrument | on           |         | General MIDI   | 14                                             | Electric bass(finge                   | 53   | 0     | fx    |                 | ii 4 18.2      |                                         | - 418 6.4. |             |            |             |
| (BASS) CleanGtr    | Instrument | on           |         | General MIDI   | 11                                             | <ul> <li>tric Guitar(clei)</li> </ul> | 37   | -31   | fx    |                 | 414            |                                         | 4.4        | ***         | ti c.      | ti n        |
| (CHD1)             | Instrument | on           |         | General MIDI   | <multiple></multiple>                          | S                                     | 100  | 0     | fx    |                 |                |                                         |            |             |            |             |
| (PHR1) Mute.Gtr    | Instrument | on           |         | General MIDI   | <none></none>                                  | tric Guitar(Mut                       | 38   | 40    | fx    |                 | 40 - 1         | 0.0                                     | - 44       | en.         | <u>a</u> 🕬 | an sao      |
| (PAD)              | Instrument | on           |         | General MIDI   | 2 (free)                                       |                                       | 100  | eg re | tx    | ai pour         | Dere           | le ca                                   |            | pour        |            |             |
| (PHR1)             | Instrument | on           |         | General MIDI   | 3 (free)                                       | 19                                    | 100  | se, p | Tx o  | nanger          | a nou          | veau o                                  | e can      | ai pou      |            |             |
| (RHY2) Electro Kit | Instrument | on           |         | General MIDI   | 4 (free)                                       | ns un                                 | 43ar | naj-e | fxre  | 12 et 1         | libre          | une t                                   | ois qu     | e la        | 3H (2))    | n 🔹         |
| (RHY2)             | Instrument | on           |         | General MIDI   | 6 (free)                                       | ba                                    | 168  | sera  | SHIT. | le canal        | 11.            |                                         |            | 50 (.65     |            |             |
| (RHY1) Std.Kit1    | Instrument | on           |         | General MIDI   | 7 (free)                                       | ustic Grand                           | 61   | 0     | fx    |                 |                | 41                                      |            |             |            | 10000       |
| (BASS)             | Instrument | on           |         | General MIDI   | 8 (free)                                       | AMAZONING ADAGAG                      | 100  | 0     | fx    |                 | 12/12/09/02/12 | 0.0000000000000000000000000000000000000 | 0.0202020  |             | 191191949  | 1711 1 1969 |
| (CHD1)             | Instrument | on           |         | General MIDI   | 10                                             |                                       | 100  | 0     | fx    |                 |                | 1-1-1                                   |            | 0 0 0       | -0-0       | -0-0-       |
| <u> </u>           |            |              |         |                | 11<br>12 (free)<br>13 (free)<br>14<br>15<br>16 |                                       |      |       |       |                 |                |                                         |            |             |            |             |

Positionner les marqueurs des différentes parties dans le fichier midi. Les marqueurs permettent de signaler le début d'une partie. Une partie est donc délimitée par son marqueur de début et le marqueur de la partie suivante.

| TinglerCookie_Femme_Lib                                                                                                    | eree - Track                                                 | PartInfo                           | - Anvil Studio - Compose - UNS                                                                              | AVED - version 2015.04.02                                                                                                    |                                                 |                                                        |                                               |                                                         |                                                                                |                                                                                                    |                                                          |                               | 2 23                                                                                                    |
|----------------------------------------------------------------------------------------------------|--------------------------------------------------------------|------------------------------------|----------------------------------------------------------------------------------------------------|----------------------------------------------------------------------------------------------------|-------------------------------------------------|--------------------------------------------------------|-----------------------------------------------|---------------------------------------------------------|--------------------------------------------------------------------------------|----------------------------------------------------------------------------------------------------|----------------------------------------------------------|-------------------------------|----------------------------------------------------------------------------------------------------|
| <u>File E</u> dit <u>T</u> rack <u>V</u> iew                                                                                                    | <u>P</u> ractice                                             | <u>H</u> elp                       | 4 P /2                                                                                                    |                                                                                                    |                                                 |                                                        |                                               |                                                         |                                                                                |                                                                                                    |                                                          |                               |                                                                                                    |
| •                                                                                                    | •                                                            | Time<br>0:00:0                     | Mouse Duration New 0 010/24 1410/11                                                                         |                                                                                                    | x                                               |                                                        | ₩<br>₩                                        | en haritian                                             |                                                                                |                                                                                                    | 0                                                        | ):00:                         | :00                                                                                                    |
| Rec                                                                                                    | step                                                         |                                    | Permet de c                                                                                                 | réer unim 🧐 🛄 🖉                                                                                                    |                                                 |                                                        | LY /                                          | début du fi                                             | chier                                                                          |                                                                                                    | 01:                                                      | 01:C                          | 000                                                                                                    |
| Track Name<br>(PHR2) E.Piano2<br>(PAD) FngrBass<br>(BASS) CleanGtr<br>(PHR1) Mute.Gtr<br>(RHY2) Electro Kit                                                       | Type<br>Instrument<br>Instrument<br>Instrument<br>Instrument | On E<br>on<br>on<br>on<br>on<br>on | Bus Out Device position cou<br>General MIDI<br>General MIDI<br>General MIDI<br>General MIDI<br>General MIDI | Instrument         Instrument           Electric Piano 2         4           Electric Piano 2         4           Electric Dass(finge 5         1           Electric Guitar(clei 3         5           Electric Guitar(Mul 3         0 drums | (ol L/R<br>3 8<br>3 0<br>7 -31<br>8 40<br>3 -27 | fx Time : fx<br>fx<br>fx<br>fx<br>fx<br>fx<br>fx<br>fx | 3 4 5 6                                       | 7 8 9 10<br>11 - 11 - 14 - 14 - 14 - 14 - 14 - 14 -     | 12 14 1<br>19 10 10 11 10 19<br>10 10 11 10 19<br>11 10 11 1<br>10 11 10 11 10 | 6 18 20 22<br>(1,71), 7(1,71), 7(1,71), 7(1,71)<br>(1,71), 7(1,71), 7(1, | 24 26 2<br>9 211211<br>- 2 2<br>9 24 26 2                | 8 30 3<br>211 211<br>22 22    | 32 34<br>11 11 11<br>1. 1 11<br>1. 1 11<br>1. 11<br>1. |
| (RHY1) Std.Kit1                                                                                                    | Instrument                                                   | on                                 | General MIDI S                                                                                              | Acoustic Grand 6                                                                                                    | 1 0                                             | fx<br>fv                                               | inde opereit filten tet                       | l j loka was otse was o                                 | us sattensa isittensa                                                          | mung of le talk 2 of le tal                                                                                                    | 6.8 dika dika                                            |                               | ISTE FOR DATE                                                                                                    |
| 9:4<br>4                                                                                                    | Main A 2 Bars                                                |                                    | Main B 4 Bars                                                                                               | Main C 4 Bars                                                                                                    |                                                 | M                                                      | ain D 4 Bars                                  | -   -                                                   | Intro A 8                                                                      | Bars                                                                                                    |                                                          | -                             |                                                                                                    |
| Image: Staff       Style       Treble + Bass       Key       C Major       -no.       Time       4/4       V       Show       18th notes       Lock Score       V | <mark>ébut</mark><br>grid - →<br>n 100% →<br>sert Mode       | Lyrics I<br>Main A<br>Lyric<br>Ham | s Font<br>H<br>44                                                                                           | Dotted Note Duplet ff or Guintuplet Septuplet Staccato                                                                                                    | Decor<br>Chord<br>Samples<br>Options            | Chord Bui<br>Find C<br>Play (<br>Insert<br>Advance     | Ider<br>hord<br>Chord<br>Chord<br>abel<br>Ced | ot Note of Chorc<br>C C E<br>C# C F<br>D C F#<br>D# C G | G#<br>A<br>Bb<br>B                                                             | Chord Kind<br>M ● M7 6/<br>m 0 m7 mf<br>6 mM7 M<br>7 m7/b mf<br>9 m6 ma                                                                                                    | 9 0 +<br>5/9 0 0<br>9 07<br>9 0 +7<br>9 0 +7<br>9dd +7(# | All Notes Ab<br>C 3 (midi 36) | ove                                                                                                    |
|                                                                                                    |                                                              |                                    |                                                                                                    |                                                                                                    |                                                 |                                                        |                                               |                                                         |                                                                                |                                                                                                    |                                                          |                               |                                                                                                    |
| View / Composer                                                                                                    | (for Ins                                                     | trum                               | ent tracks)                                                                                                 |                                                                                                    |                                                 |                                                        |                                               |                                                         |                                                                                |                                                                                                    |                                                          |                               |                                                                                                    |
| This screen shows the Since the track's Type                                                                                                    | e music fo<br>e attribute                                    | or the a                           | active track, selected in the<br>t to <b>Instrument</b> , it shows s                                        | e <b>Mixer</b> screen.<br>sheet music. If you wou                                                                                                    | ld prefe                                        | er to edit a                                           | Piano Roll fo                                 | ormat, click                                            | the field tha                                                                  | t says <b>Staff</b> and                                                                                                    | change it to                                             | Piano F                       | Roll.                                                                                                    |

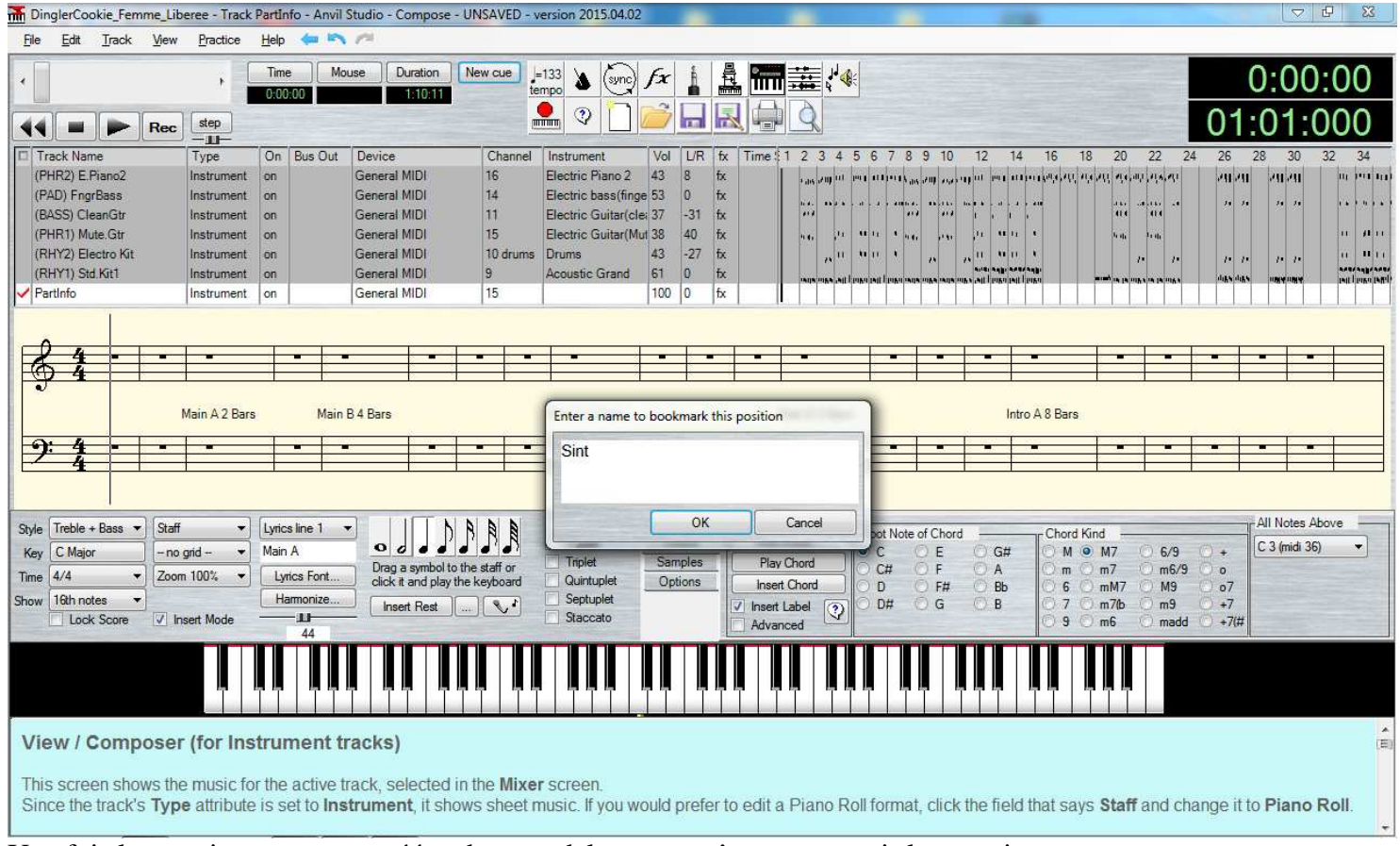

Une fois le premier marqueur créé un bouton delete apparaît pour pouvoir le supprimer

créer tous les marqueur aux bonnes positions de la même manière. Ecoutez le morceau pour voir la suite des parties après Intro A et arretez le pour pouvoir continuer à insérer les marqueurs restant.

Si la piste partinfo où vous avez posé les marqueurs ne contient aucune note (c'est le cas dans notre exemple) il est préférable de la supprimer mais il faut d'abord reporter les marqueurs sur une autre piste. Pour cela :

- sélectionnez une autre piste.
- Positionnez vous sur le marqueur Sint (à l'aide de la liste déroulante)
- Supprimez le marqueur Sint
- Créer le marqueur Sint sans avoir cliqué ailleurs sur la partition pour ne pas changer d'emplacement.
- Faire la même chose pour tous les marqueurs.

Les marqueurs existants sont sélectionnables dans une liste déroulante. Sous anvil studio les marqueurs sont nommés « cue » et on peut utiliser les actions « new » et « delete ».

Une fois les marqueurs recréés sur une autre piste vous pouvez effacer la piste parinfo (ATTENTION je répète uniquement si celle-ci ne contient pas de notes dans le cas contraire le report des marqueurs est inutile et vous conservez à la fois marqueurs et piste partinfo)

Notez sur un papier les sons affectés aux différents canaux afin de vérifier plus tard que ce sont bien cela qui figurent dans le style sur votre fame (voir étape 5).

Enregistrer le fichier midi modifié. Il est préférable de faire enregistrer sous un autre nom pour ne pas écraser le fichier généré par Style Works en cas d'erreur dans vos modifications du fichier.

| Organiser 🔻 🛛 Nouv | eau doss   | ier                                  | 855              | • 0       |
|--------------------|------------|--------------------------------------|------------------|-----------|
| Documents          | * No       | om                                   | Modifié le       | Туре      |
| A Musique          |            | akai                                 | 05/05/2015 17:56 | Dossier d |
| Vidéos             |            | divers                               | 07/05/2015 23:41 | Dossier d |
| La videos          | -          | EMC-Style-Works-2000-Universal-v1.99 | 07/05/2015 12:30 | Dossier d |
| Crowns residential | 1          | midi                                 | 07/11/2014 10:04 | Dossier d |
| oroupe residentier |            | MidiSwing.0.3.6b-Win                 | 24/04/2015 17:42 | Dossier d |
| a r                | _          | pattern                              | 07/05/2015 12:42 | Dossier d |
| Provinateur        | 1          | PianoUser                            | 10/10/2015 09:02 | Dossier d |
| Disque local (C:)  |            | style tyros                          | 05/05/2015 22:09 | Dossier d |
|                    |            | styleskorg                           | 07/05/2015 12:03 | Dossier d |
| Diama ama ilda     | - J        | tel2007                              | 21/04/2015 17:27 | Dossier d |
| Busque amovible    | ſ          | test.mid                             | 11/05/2015 19:36 | vanBasco  |
| 📭 Réseau           |            | DinglerCookie Femme Liberee mid      | 11/05/2015 10-36 | VanRacco  |
| Nom du fichier : D | inglerCod  | kie.mid                              |                  | 8         |
| Type : So          | onas (*.mi | d)                                   |                  | 15        |

# 4<sup>ème</sup> étape Grand Suite :

## Etape 1 ouvrir un fichier midi :

Lancer Grand suite et utiliser l'action Open pour aller charger le fichier midi que vous avez finalisé pour le transformer en style.

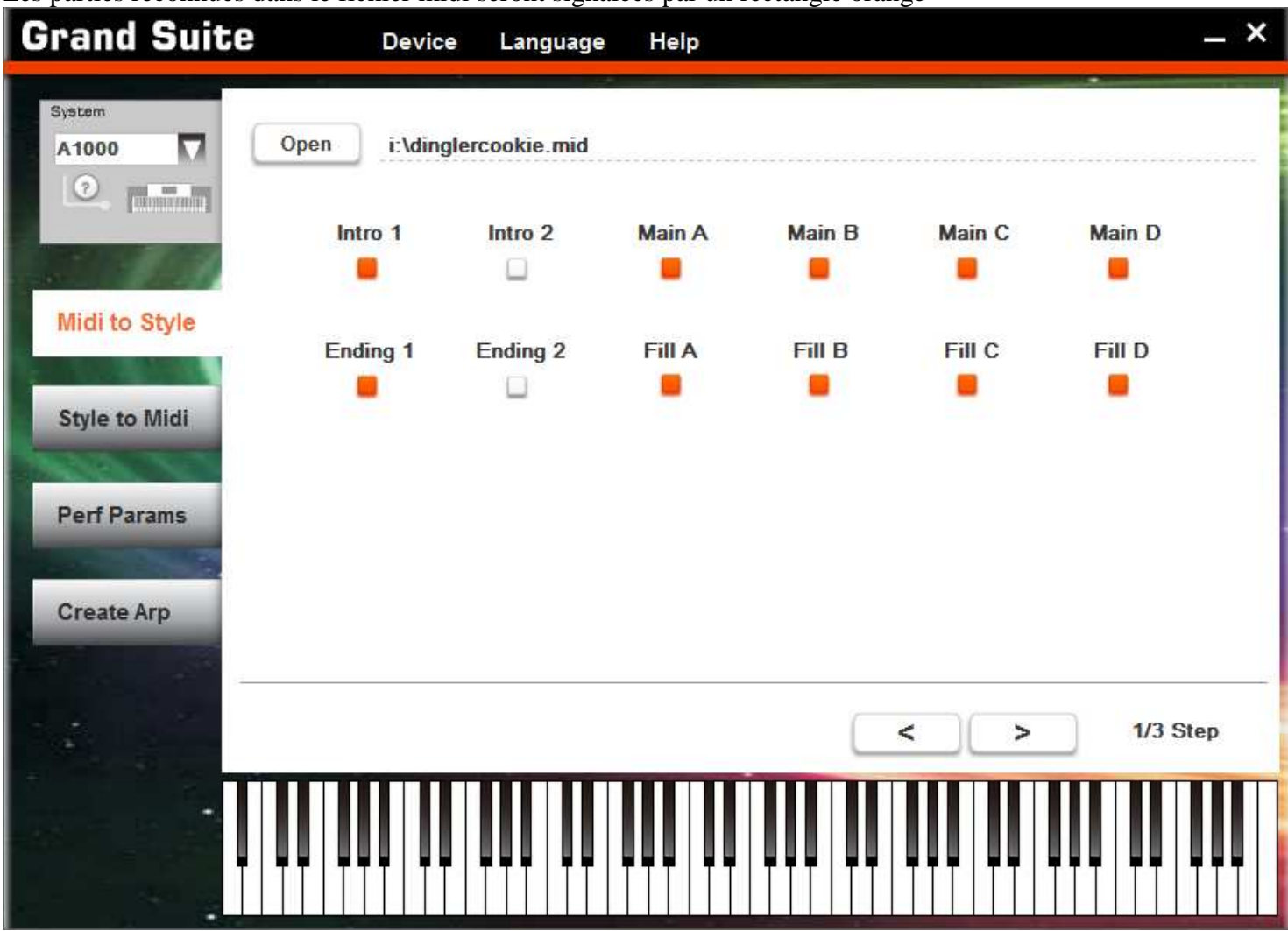

Les parties reconnues dans le fichier midi seront signalées par un rectangle orange

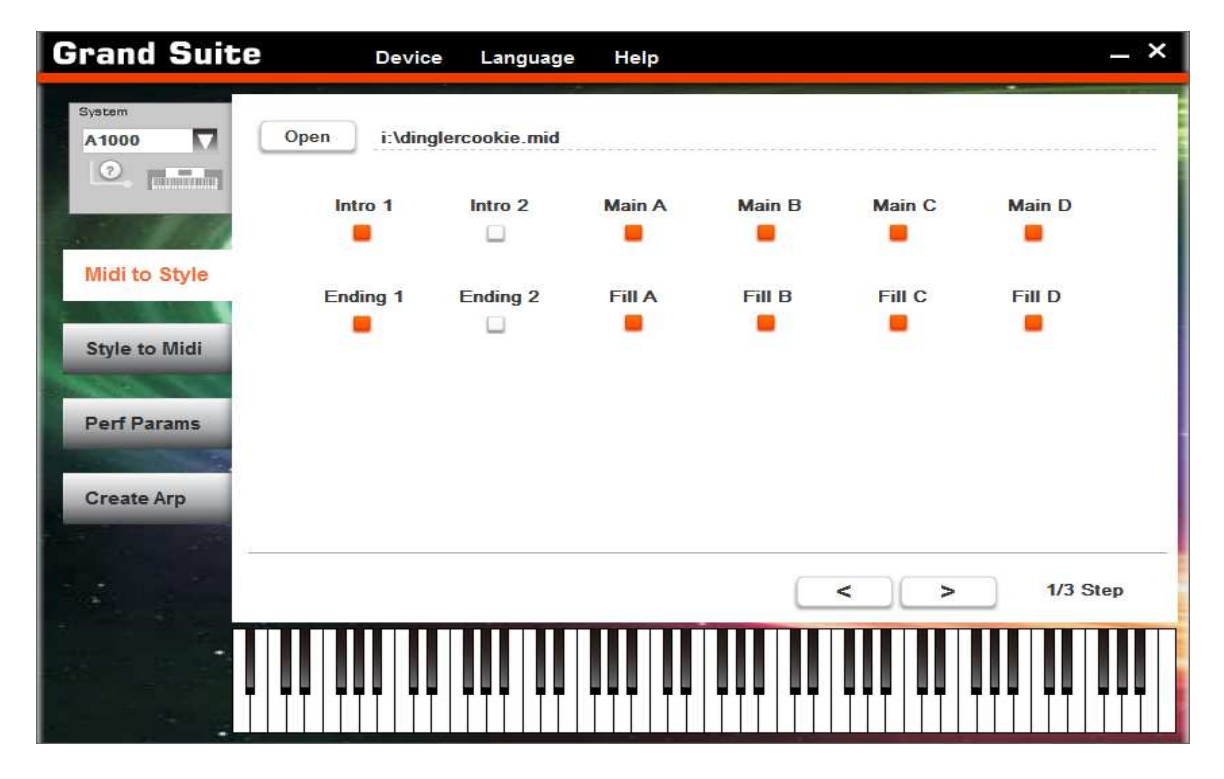

A l'étape suivante on peut régler si le style réagit aux accord majeur/mineurs ou 7<sup>ème</sup>. Pour ma part je ne m'attarde pas aux réglages dans Grand Suite je vérifie juste que tout est correct et je passe directement les 3 étapes de Grand suite sans même m'occuper de l'OTS. Si vous voulez configurer l'OTS c'est à la dernière étape de grand suite que vous choisissez les sons pour chaque partie R1, R2, R3 et L.

Je me sert de grand suite uniquement pour créer le style pour FAME G2000 à partir du fichier midi et je fais tout le paramétrage en éditant le style avec le FAME G2000 ( $5^{\text{ème}}$  étape).

# Etape 2 Régler le paramétrage (peut être corrigé sur le fame G2000) :

| rand Suit         | e  |        | Device                 | Langua             | ge  | Help    |               |               |                   | >               |
|-------------------|----|--------|------------------------|--------------------|-----|---------|---------------|---------------|-------------------|-----------------|
| System            | (  | Channe | Note<br>el Trans.Table | Root<br>Trans.Rule | Not | e Range | Root<br>Limit | Chord<br>Mute | Retrigger<br>Rule | Section Intro 1 |
| A 1000            | 1  | 09     | By Pass                | Fixed              | CO  | G10     | #F            | Yes           | Pitch             | Setting         |
|                   | 2  | 10     | By Pass                | Fixed              | CO  | G10     | #F            | Yes           | Pitch             |                 |
|                   | 3  | 11     | By Pass                | Root               | CO  | G10     | #F            | Yes           | Pitch             | Reset           |
|                   | 4  | 12     | By Pass                | Root               | CO  | G10     | #F            | Yes           | Pitch             | Load            |
| Midle Obde        | 5  | 13     | By Pass                | Root               | CO  | G10     | #F            | Yes           | Pitch             |                 |
| Midi to Style     | 6  | 14     | By Pass                | Root               | CO  | G10     | #F            | Yes           | Pitch             | Save            |
| A CONTRACTOR OF   | 7  | 15     | By Pass                | Root               | CO  | G10     | #F            | Yes           | Pitch             |                 |
| Style to Midi     | 8  | 16     | By Pass                | Root               | CO  | G10     | #F            | Yes           | Pitch             | Also apply to   |
| Style to Midi     | 9  | 09     | By Pass                | Fixed              | CO  | G10     | #F            | Null          | Pitch             | Intro 1 🔲 Fill  |
| ALC: NO           | 10 | 10     | By Pass                | Fixed              | CO  | G10     | #F            | Null          | Pitch             | Intro 2 Fill    |
| Perf Params       | 11 | 11     | By Pass                | Root               | CO  | G10     | #F            | Yes           | Pitch             | 🗌 Main A 🔲 Fill |
|                   | 12 | 12     | By Pass                | Root               | CO  | G10     | #F            | Yes           | Pitch             | 🔲 Main B 🔲 Fill |
|                   | 13 | 13     | By Pass                | Root               | CO  | G10     | #F            | Yes           | Pitch             | 🔲 Main C        |
| Create Arp        | 14 | 14     | By Pass                | Root               | C0  | G10     | #F            | Yes           | Pitch             | Main D Auto     |
|                   | 15 | 15     | By Pass                | Root               | CO  | G10     | #F            | Yes           | Pitch             | Ending 1        |
| the second second | 16 | 16     | By Pass                | Root               | CO  | G10     | #F            | Yes           | Pitch             | Ending 2        |
|                   | T  |        |                        |                    |     |         |               |               |                   | > 2/3 Step      |

| System          | C  | Channe | Note<br>I Trans.Table | Root<br>Trans.Rule | Not | e Range | Root<br>Limit | Chord<br>Mute | Retrigger<br>Rule | Section Intro 1 |
|-----------------|----|--------|-----------------------|--------------------|-----|---------|---------------|---------------|-------------------|-----------------|
| A1000           | 1  | 09     | By Pass               | Fixed              | CO  | G10     | #F            | Yes           | Pitch             | Setting         |
|                 | 2  | 10     | By Pass               | Fixed              | CO  | G10     | #F            | Yes           | Pitch             |                 |
|                 | 3  | 11     | By Pass               | Root               | CO  | G10     | #F            | Yes           | Pitch             | Reset           |
|                 | 4  | 12     | By Pass               | Root               | C0  | G10     | #F            | Yes           | Pitch             | Load            |
| Midi to Ohda    | 5  | 13     | By Pass               | Root               | CO  | G10     | #F            | Yes           | Pitch             |                 |
| widi to Style   | 6  | 14     | By Pass               | Root               | CO  | G10     | #F            | Yes           | Pitch             | Save            |
| A CONTRACTOR OF | 7  | 15     | By Pass               | Root               | CO  | G10     | #F            | Yes           | Pitch             |                 |
| Style to Midi   | 8  | 16     | By Pass               | Root               | CO  | G10     | #F            | Yes           | Pitch             | Also apply to   |
| otyre to imar   | 9  | 09     | By Pass               | Fixed              | CO  | G10     | #F            | Null          | Pitch             | Intro 1 🗌 Fill  |
| and the         | 10 | 10     | By Pass               | Fixed              | C0  | G10     | #F            | Null          | Pitch             | Intro 2 🗌 Fill  |
| Perf Params     | 11 | 11     | By Pass               | Root               | CO  | G10     | #F            | Yes           | Pitch             | 🔲 Main A 🔲 Fill |
|                 | 12 | 12     | By Pass               | Root               | CO  | G10     | #F            | Yes           | Pitch             | 🔲 Main B 🔲 Fill |
|                 | 13 | 13     | By Pass               | Root               | CO  | G10     | #F            | Yes           | Pitch             | Main C          |
| Create Arp      | 14 | 14     | By Pass               | Root               | C0  | G10     | #F            | Yes           | Pitch             | Main D Auto     |
|                 | 15 | 15     | By Pass               | Root               | C0  | G10     | #F            | Yes           | Pitch             | Ending 1        |
|                 | 16 | 16     | By Pass               | Root               | CO  | G10     | #F            | Yes           | Pitch             | Ending 2 OK     |

## Etape 3 régler l'OTS :

| System                    |             |                                                                                           |     |     |     |   |             |                      |               |         |          |
|---------------------------|-------------|-------------------------------------------------------------------------------------------|-----|-----|-----|---|-------------|----------------------|---------------|---------|----------|
| A1000                     | 01          | S1 OTS2 C                                                                                 | TS3 | C   | TS4 |   |             |                      |               |         |          |
| <b>2</b>                  | <b>R</b> 1  | 001 Grand Piano                                                                           | Vol | 127 | Pan | 0 | Oct         | 0                    | Rev           | 40      | Chorus 0 |
| - 19/A                    | 🔲 R2        | 219 String Ensembles 1                                                                    | Vol | 90  | Pan | 0 | Oct         | -1                   | Rev           | 40      | Chorus   |
| Midi to Style             | 🔲 R3        | 334 Soprano Sax                                                                           | Vol | 80  | Pan | 0 | Oct         | 0                    | Rev           | 40      | Chorus 0 |
| Style to Midi             | <b>е</b> L  | 396 Warm Pad                                                                              | Vol | 100 | Pan | 0 | Oct         | 1                    | Rev           | 40      | Chorus 0 |
| Perf Params<br>Create Arp | P<br>P<br>U | ermet de sauver le<br>projet pour y revenir<br>par la suite. Cela crée<br>in fichier .dsc |     |     |     |   | Cré<br>Fict | e le fic<br>hier .st | chier d<br>ty | e style |          |
|                           | Load        | Save Reset                                                                                | ]   |     |     | ( | <           |                      | Finish        |         | 3/3 Step |
|                           |             |                                                                                           |     |     |     |   |             |                      |               |         |          |

| System        | ОТ          | S1 0TS2 0                                                                              | TS3 | C   | DTS4 |   |            |                     |               |         |         |   |
|---------------|-------------|----------------------------------------------------------------------------------------|-----|-----|------|---|------------|---------------------|---------------|---------|---------|---|
| · ·           | <b>R</b> 1  | 001 Grand Piano                                                                        | Vol | 127 | Pan  | 0 | Oct        | 0                   | Rev           | 40      | Chorus  | 0 |
|               | 🔲 R2        | 219 String Ensembles 1                                                                 | Vol | 90  | Pan  | 0 | Oct        | -1                  | Rev           | 40      | Chorus  | 0 |
| Midi to Style | 🗌 R3        | 334 Soprano Sax                                                                        | Vol | 80  | Pan  | 0 | Oct        | 0                   | Rev           | 40      | Chorus  | 0 |
| Style to Midi | <b>е</b> г  | 396 Warm Pad                                                                           | Vol | 100 | Pan  | 0 | Oct        | 1                   | Rev           | 40      | Chorus  | 0 |
| Perf Params   | P<br>P<br>U | ermet de sauver le<br>rojet pour y revenir<br>ar la suite. Cela crée<br>n fichier .dsc |     |     |      |   | Cré<br>Fic | e le fi<br>hier .st | chier d<br>ty | e style | a.      |   |
| Create Arp    |             |                                                                                        |     |     |      |   |            |                     |               |         |         |   |
| Create Arp    | Load        | Save Reset                                                                             |     |     |      | ( | <          |                     | Finish        |         | 3/3 Ste | p |

## Etape 3 Sauver le style :

| Enregistrer <u>d</u> ans | Disque amovible (I:)                                                                           | 👻 🛨 🚽 💌                                                                | <b>H</b>                                              |
|--------------------------|------------------------------------------------------------------------------------------------|------------------------------------------------------------------------|-------------------------------------------------------|
| C.                       | Nom                                                                                            | Modifié le                                                             | Туре                                                  |
| Emplacements<br>récents  | <ul> <li>akai</li> <li>divers</li> <li>EMC-Style-Works-2000-Universal</li> <li>midi</li> </ul> | 05/05/2015 17<br>07/05/2015 22<br>v1.99 07/05/2015 12<br>07/11/2014 10 | 7:56 Dossier de<br>3:41 Dossier de<br>2:30 Dossier de |
| Bureau                   | MidiSwing.0.3.6b-Win<br>pattern<br>PianoUser                                                   | 24/04/2015 17<br>07/05/2015 12<br>10/10/2015 09                        | 7:42 Dossier de<br>2:42 Dossier de<br>2:02 Dossier de |
| Bibliothèques            | style tyros styleskorg tel2007                                                                 | 05/05/2015 22<br>07/05/2015 12<br>21/04/2015 17                        | 2:09 Dossier de<br>2:03 Dossier de<br>7:27 Dossier de |
| Ordinateur               |                                                                                                |                                                                        |                                                       |
|                          | ٠ ( III.                                                                                       |                                                                        | *                                                     |
| Réseau                   | Nom du fichier : cookiedingler.sty                                                             | •                                                                      | Enregistrer                                           |
|                          | Type : STY files(*.sty)                                                                        | •                                                                      | Annuler                                               |

# 5<sup>ème</sup> étape Edition du style sur le FAME G2000 :

Enregistrer le Style obtenu avec grand Suite sur votre clé USB. Charger le Style dans votre G2000. Appuyez sur menu une fois le style chargé pour l'enregistrer dans les users styles.

Vous pouvez directement éditer le style sur la clé usb mais comme toujours il est préférable de le sauver d'abord dans user style et de l'éditer à cet endroit pour pouvoir recommencer du début en cas d'erreur.

Edition du Style :

Quasiment toutes les actions se font à l'aide de l'écran tactile. A faire pour toutes les pistes

- Sur chaque partie mettre ALL à toutes les pistes.
- Vérifier les sons affectés aux canaux et éventuellement les modifier
- Appuyer sur Edit à la fin de la piste sur l'écran tactile puis sur Quantize dans le cas ou ayant tout essayé (ALL, volume assez elevé, choix du son, ...) une piste ne sonne toujours pas correctement (laisser 1/16 ou 1/32 plus la valeur est basse plus on perd de la précision sur les notes).

Sauvegarder votre style « bouton Save » en haut à gauche sur l'écran.

Avertissement : Il se peut que la piste 10 contenant la batterie possède un autre son comme le piano, percussive organ ou autre. De ce fait quand vous voulez l'éditer, l'écran de choix de son est blanc avec aucune proposition. Si vous regardez bien vous êtes sur la page 180/240 par exemple. Or les kits de batterie se trouvent sur les pages 1 et 2. Il suffit de remonter les pages jusqu'à la page 1 avec la flèche sur l'écran tactile (on peut laisser le doigts sur la flèche de l'écran cela évite de faire tourner la roue et donc de la détériorer à la longue) ou avec la roue de sélection.

C'était le cas pour la piste 10 sur cookiedigler qui avait un son de guitare acoustique.

Je voulais faire des captures d'écran pour cette partie aussi mais l'écran ressort trop flou quand je prend les photos avec mon appareil. Mais pour cette partie vous pouvez vous référer à la documentation livrée avec l'appareil (En anglais sur le CD) dans la rubrique édition de style.

# Préambule :

La première méthode donne des résultats très moyen en fonction des styles utilisés. En effet les styles du tyros contiennent souvent des données que Grand Suite ne peux pas utilisé et qui perturbent la conversion. En effet ces fichiers contiennent des données CASM, des données Sysevent ou métaevent et des mégavoice. De plus la conversion fonctionne mieux (récupération des bons instruments sur chaqsue canaux) si le fichier midi est au format 0.

Par contre cette méthode est plus technique il vous faudra utiliser des application Dos en ligne de commande (au moins 2 les autres sont contournables).

A noter que Anvil studio sauve systématiquement les fichier midi au format 1. Pour obtenir le fichier au format 0 il faut utiliser le menu exporter au format 0. Mais nous ne l'utiliserons pas car j'ai eu plusieurs fois des plantages de grand suite en utilisant cette option alors que le fichier midi se lit correctement.

En Fait la méthode consiste à générer à partir d'un style Tyros un fichier midi le plus pur possible afin qu'il soit traité au mieux par grand suite.

Il faut noter aussi que comme on n'utilise pas styleworks on ne perd pas les marqueurs de chaque partie. C'est déjà ça de moins à faire.

A noter que cette méthode est plus technique mais plus rapide et efficace que la première. Toutefois il y aura toujours le travail à faire sur le fichier midi avec la répartition des canaux de 9 à 16 et la suppression des pistes en trop.

### Téléchargements nécessaires :

Vous devez télécharger les applications dos suivantes à l'adresse http://www.gnmidi.com/gnfreeen :

#### Obligatoire pour enlever les sysex et les métaevent :

<u>Midi2txt.exe</u> : Permet de convertir le fichier midi en fichier texte. Ceci a pour but de supprimer rapidement toutes les données sysex ou les metaevent ainsi que de supprimer les parties en trop car il y a 3 intro 3 ending et un fill BA dans les fichiers de styles tyros alors que nous en avons que 2 intro et 2 endings dans les styles du fame et pas de fill BA. (la suppression peut aussi être faite dans anvil studio pour les différentes parties mais pas pour les sysex et les metaevent).

Txt2midi.exe : recompile le fichier texte issu d'un fichier midi en fichier midi

#### Facultatives si vous utilisez les applications du site suivant :

<u>Midi1to0.exe</u>: convertit un fichier midi au format 1 (plusieurs pistes avec un canal par piste) en fichier midi au format 0 (1 seule piste multi canaux).

Alternative à cette application l'application MIDI formatter (voir plus loin) qui fonctionne sous win7 ou 8 64 bits contrairement à celle-ci.

Vous devez télécharger aussi les applications suivantes se trouvant à l'adresse <u>http://www.jososoft.dk/yamaha/software/software.htm</u>

(Il y a pas mal d'applications sympathiques comme midi2style par exemple que vous pouvez aussi télécharger mais non nécessaire pour ce qui va suivre. Je vais peut-être tester cette application qui permet de faire un style à partir d'un fichier midi en ramenant toutes les notes dans la game du DO. Contrairement à l'application qui permet de faire un style à partir d'un fichier midi sur lequel on a préalablement poser des marqueur. Cette application permet de faire le découpage des parties et créé un style en modifiant les notes du fichier midi par contre elle modifie aussi les intro et ending. J'ai testé très vite donc il y a peut être des solutions aux problème dans le paramétrage. Si j'arrive à créer des styles qui tiennent la route avec cette application je complèterai le document en ajoutant un chapitre créer un style à partir d'un fichier midi).

<u>Style Split and Splice</u>: Permet d'enlever les données CASM d'un fichier midi en créant 2 fichiers : un fichier nmi pour les données CASM et un fichier midi que nous utiliserons. De plus cette application permet de transformer directement tous les styles d'un répertoire donc est très pratique.

Midi Mega Voice Cleaner : Permet d'enlever les mega voice du fichier midi

**<u>MIDI FORMATTER :</u>** Permet de convertir un fichier midi au format 1 en fichier midi au format 0.

### 1ére étape : suppression des données CASM.

Mettre tous les styles que vous souhaitez convertir dans un répertoire de travail. Lancez l'application Split And Splice. Celle-ci vous donne le choix entre la conversion d'un fichier unique ou la conversion de tous les fichiers d'un répertoire. (folder). Choisissez l'option où il y a écrit folder pour traiter tout le répertoire. Cette tâche prend un certain temps en fonction du nombre de fichier dans le répertoire et on ne voit pas l'état d'avancement. Par contre « Done » sera affiché dans la fenêtre une fois la tâche terminée.

### 2éme étape : suppression des mégavoice.

Lancer l'application Midi mega voice cleaner. Choisir un fichier à convertir et le nom du nouveau fichier midi.

#### 3éme étape : Ouvrir le fichier midi avec anvil studio.

C'est l'étape la plus longue, il va falloir supprimer les pistes en trop. Changer les canaux pour qu'ils soient répartis entre 9 et 16 en respectant :

9 Drums
10 Drums
11 basse
12 accord (n'importe quel instrument)
13 accord (n'importe quel instrument)
14 accord (n'importe quel instrument)
15 phrase musicale (n'importe quel instrument)
16 phrase musicale (n'importe quel instrument)

Après expérience le Tyros yamaha fonctionne comme le Fame G2000 c'est à dire que sur la piste 9 vous aurez souvent des drums mais dans anvil studio ce sera du grand piano ou autre instrument. Ecoutez cette piste en solo pour vérifier que c'est bien des drums dans le cas contraire affectez lui un canal autre que 9 10 11 (11 à moins que ce ne soit de la basse).

Parfois vous aurez plusieurs piste avec le même instrument par exemple 3 fois le grand piano. Ceci est du au fait que la piste a été écrite 3 fois une fois pour le jeu en mineur une pour le jeu en 7ème une pour le jeu en majeur. Gardez uniquement la piste en majeur ou si vous ne savez pas les reconnaître la piste qui vous semble la plus complète au niveau des notes et supprimez les 2 autres.

Dans de rares cas les pistes avec le même instruments peuvent être complémentaires et doivent toutes être gardées, dans ce cas il faut les fusionner. Pour fusionner des pistes avec anvil studio, affectez le même canal à chaque piste Et dans le menu fichier utiliser exporter au format 0. Choisissez un nom de fichier de sauvegarde. Réouvrez le fichier ainsi sauvegardé pour continuer le travail. Les pistes auront été fusionnées en 1 seule contenant les informations de toutes les pistes. Attention ne jamais faire cela si c'est une séparation du jeu en majeur, 7ème et mineur sinon vous aller obtenir une cacophonie.

Une fois tout le travail terminé dans anvil studio sauvegardez normalement (format 1 ne pas utiliser exporter au format 0 même si cela fonctionne la plupart du temps dans certains cas grand suite sera incapable d'ouvrir le fichier midi et plantera).

## 4<sup>ème</sup> etape convertissez le fichier midi au format 0.

# Solution 1 : utiliser midi1TO0 la meilleure méthode mais ne fonctionne que sous windows 32 bits.

Avantages : Jamais d'erreur en ouvrant le fichier obtenu avec grand suite, pour les informaticiens avertis permet de lancer un traitement batch sur tout le répertoire et convertir d'un coup tous les fichiers midi du répertoire. Inconvénient : environnement dos 32 bit ne fonctionne pas sous vista, 7, 8 64 bits. Ligne de commande peut repousser les non informaticiens.

Copiez midi1TO0.exe dans le répertoire ou se trouve votre fichier midi ex c:\style Attention n'utilisez que des noms de répertoire et de fichiers midi de 8 caractères maximum car DOS ne reconnaît que 8 caractères au nom de fichier. Dans le cas contraire c'est possible d'indiquer le nom des fichiers avec des caractères « ~ » mais évitez. Exemple répertoire : c:\style Fichier toto.mid Ouvrir le fichier de commande de windows (menu programmes accessoires cmd.exe)

Taper c : (si vous n'y êtes pas déjà) Taper cd style

Lancez la conversion : taper midi1to0 toto.mid toto0.mid Le fichier toto au format 0 sera converti au format 0 dans le fichier toto0.mid

Si vous tapez un nom de fichier de plus de 8 caractères (12 avec le point et l'extension) la commande affichera fichier introuvable ;

#### Solution 2 : utiliser l'application MIDI FORMATTER

Avantage : fonctionne sous tous les environnements windows, pas de ligne de commande. Inconvénient : Rajoute parfois des pistes vides.

Installez l'application téléchargée) Lancer l'application Ouvrez votre fichier Choisir un nom de sauvegarde

Seul problème rajoute parfois des pistes vides dans le fichier midi. Ce n'est pas très grave il vaut mieux les supprimer mais ce n'est pas indispensable.

#### Solution 3 : Exporter au format 0 avec anvil Studio (en dernier recours)

Inconvénient avec certains fichiers midi la conversion rend le fichier illisible par grand suite. Si vous n'avez pas fait de sauvegardes intermédiaires vous devez recommencer à zéro le style. Dans tous les cas, en cas de plantage, vous perdez la suppression des sysevent et meta event ainsi que des parties non voulues vu que la conversion au format 0 doit se faire avant la conversion en fichier texte.

Vraiment à éviter, à moins que vous ne vous en sortiez pas avec les 2 solutions précédentes.

# 5<sup>ème</sup> étape : Supprimer les événements système propriétaire (sysex) et les métaevènement

Copiez midi2txt.exe dans le répertoire ou se trouve votre fichier midi ex c:\style Utiliser l'application midi2txt Exemple répertoire : c:\style Fichier toto.mid Ouvrir le fichier de commande de windows (menu programmes accessoires cmd.exe)

Tapez txt2midi toto.mid toto.txt

Ouvrez le fichier .txt

Il n'y aura pas forcément de choses à modifier s'il y a des sysevent et des metaevent par contre il faut les supprimer (voir image).

Généralement tout est en début de fichier mais vous pouvez dans certains cas rencontrer ces événements en début de chaque partie.

D'autre part si vous n'avez pas supprimé les parties qui ne vous intéresse pas dans Anvil studio c'est le moment de le faire. Appuyez sur les touches ctrl et F en même temps cela va ouvrir une fenêtre de recherche (cette action est valable pour pratiquement tous les éditeurs de texte) ? cherchez marker puis la touche F3 pour aller au marker suivant.

Vous allez voir défiler les différentes parties.

S'il y a 3 intros (INTRO A, INTRO B, INTRO C) il va falloir en supprimer une.

La plupart du temps l'intro A est juste un break et dans ce cas il faut garder l'intro B et C.

Par contre vu que l'intro C n'existe pas sur le FAME il faudra la renommer en INTRO A.

Même chose pour les endings.

Il se peut que votre fichier ne contienne qu'une intro A et B ou même qu'une A et pareil pour les Endings dans ce cas il n'y a rien à modifier à ce niveau.

Dans 90% des cas vous allez trouver un fill BA comme dernière partie (mais peut être rarement à la suite de l'intro A ou du fill AA ou ailleurs au milieu des parties). Si elle est à la fin du fichier il faut la supprimer sinon elle va s'ajouter à la partie précédente (Ending).

Il y a toutefois un autre moyen pour éliminer cette partie directement sur le fame.

Par exemple elle s'est rajoutée à la fin du ENDING B.

Admettons par exemple que le ENDIG B fasse normalement 8 mesures et le FILL BA 2 mesures. Dans votre fichier de styles vous aurez un Ending B de 10 mesures. En éditant le style sur le FAME vous pouvez réduire le nombre de mesures et mettre 8 à la place de 10 comme ça il ne tiendra pas compte des 2 dernières mesures dans la lecture.

#### Manipulation en image :

Supprimer les SysEvent et Metaevent. Dans le cas ci-dessous il n'y a pas de SysEvent mais que des MetaEvent.

Le Metaevent sont définis par des balises de début et de fin MetaEvent .....End MetaEvent.. Les SysEvent sont définis par des balises de début et de fin SysEvent .....End SysEvent

Supprimer tous les blocs MetaEvent et sysEvent du fichier texte. Généralement en début de fichier mais il peut y en avoir à chaque début de partie définies par les marker.

Ce n'est pas le cas dans l'exemple.

```
ISTHIS.TXT - Bloc - notes
 Eichier Edition Format Affichage 2
√∕ isthis3.mid
mthd
     version 0 // single multichanneltrack
// 1 track
unit 1920 // is 1/4
 end mthd
           // multichannel track // track 1
taevent 127 $05 $0F $1C $32 $30 $31 $35 $2E $30 $35 $2E $30 $31 $01 $03 end metaevent
taevent 127 $05 $0F $2D $4D $69 $63 $72 $6F $73 $6F $66 $74 $20 $53 $61 $6E
$73 $20 $53 $65 $72 $69 $66 $2C $38 $2E $32 $35 $2C $46 $61 $6C
$73 $65 $2C $46 $61 $6C $73 $65 $2C $31 $2C $30 end metaevent
taevent 127 $05 $0F $12 $03 $03 $7F $7F $00 $FF $01 $04 $17 $52 $65 $61 $6C
$74 $65 $68 $20 $48 $44 $20 $41 $75 $64 $69 $6F $20 $6F $75 $74
$70 $75 $74 end metaevent
tt 4 / 4 24 8
m<u>trk // mul</u>tichannel track
   metaevent 127
metaevent 127
     metaevent 127
     tact 4 / 4 24 8
    beats 120.00000 /* 500000 microsec/beat */
marker "SFF1"
marker "SInt"
     GMReset
            metaevent 127
     metaevent 127
                                        $05 $0F $10 $19 end metaevent
     metaevent 127
      [10]volume 70
     hbank $7F
1bank $00
            Taevent 127 $05 $0F $09 $08 $40 end metaevent
Taevent 127 $05 $0F $06 $47 $65 $6E $65 $72 $61 $6C $20 $4D $49 $44 $49 $20
$20 $20 $53 $79 $6E $74 $68 $E9 $2E $20 $53 $57 $20 $74 $61 $62
$6C $65 $20 $64 $65 $20 $73 $6F $6E $73 $20 $47 $53 $20 $4D $69
$63 end metaevent
[volume 62]
     program Dr1
     metāevent 127
     metaevent 127
      [9]volume 62
     ĥbánk $00
1bank $00
    program Percorgn
metaevent 127 $05 $0F $09 $48 $48 end metaevent
metaevent 127 $05 $0F $06 $47 $65 $6E $65 $72 $61 $6C $20 $4D $49 $44 $49 $20
$2D $20 $53 $79 $6E $74 $68 $E9 $2E $20 $53 $57 $20 $74 $61 $62
$6C $65 $20 $64 $65 $20 $73 $6F $6E $73 $20 $47 $53 $20 $4D $69
$63 end metaevent
profixcharped 12
     prefixchannel 12
      [12]volume 62
     hbank $00
1bank $00
    program steelgtr

metaevent 127 $05 $0F $09 $08 $40 end metaevent

metaevent 127 $05 $0F $06 $47 $65 $6E $65 $72 $61 $6C $20 $4D $49 $44 $49 $20

$20 $20 $53 $79 $6E $74 $68 $E9 $2E $20 $53 $57 $20 $74 $61 $62

$6C $65 $20 $64 $65 $20 $73 $6F $6E $73 $20 $47 $53 $20 $4D $69

$62 end metaevent
     program SteelGtr
     $63 end metaevent
prefixchannel 16
     [16]volume 62
hbank $00
lbank $00
     program Goblin
     metaevent 127
metaevent 127
            saevent 127 $05 $0F $09 $08 $40 end metaevent
:aevent 127 $05 $0F $06 $47 $65 $6E $65 $72 $61 $6C $20 $4D $49 $44 $49 $20
$2D $20 $53 $79 $6E $74 $68 $E9 $2E $20 $53 $57 $20 $74 $61 $62
$6C $65 $20 $64 $65 $20 $73 $6F $6E $73 $20 $47 $53 $20 $4D $69
```

Une fois les Metaevent supprimer on obtient un fichier ou apparaissent mieux la définition des instruments de chaque canal midi.

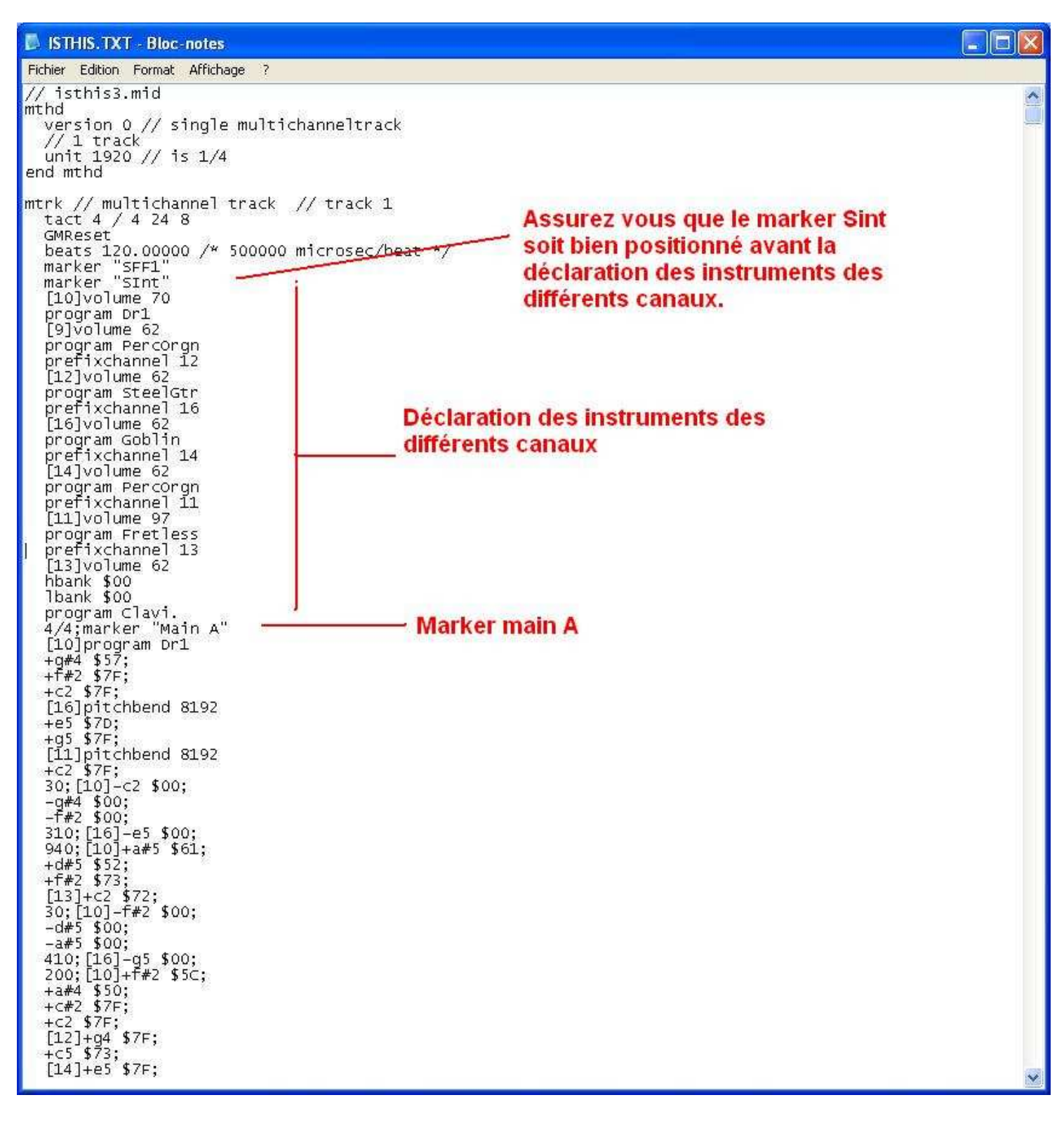

On va vérifier qu'il n'y a pas 3 intro et 3 Ending auquel cas il faudra choisir 2 intro et 2 endings sur 3 en suppriment les parties qui nous plaisent le moins (j'opte toujours pour supprimer les plus courtes et garder les plus longues). Dans cette exemple il n'y a qu'une intro et qu'une fin donc pas de choix à faire. Par contre il y a un Fill In BA que l'on va supprimer.

#### 📕 ISTHIS. TXT - Bloc-notes

Eichier Edition Format Affichage ?

~

// isthis3.mid mthd version 0 // single multichanneltrack // 1 track unit 1920 // is 1/4 end mthd mtrk // multichannel track // track 1 tact\_4 / 4 24 8 Recherchez les différents marker GMR bea Rechercher ? 🗙 pour supprimer les intro mar ending et Fill BA inutiles mar | <u>Bechercher</u> : marker Suivant pro [9] Direction Annuler pro-pre- Respecter la <u>c</u>asse [12] O Haut O Bas program SteelGtr prefixchannel 16 [16]volume 6 program Goblin prefixchannel 14 [14]volume 62 program Percorgn prefixchannel 11 [11]volume 97 program Fretless prefixchannel 13 [13]volume 62 hbank \$00 lbank \$00 hbank \$00 lbank \$00 program Clavi. 4/4;marker "Main A" [10]program Dr1 +g#4 \$57; +f#2 \$7F; +c2 \$7F; [16]pitchbend 8192 +c5 \$7D; +g5 \$7F; [11]pitchbend 8192 +c2 \$7F; 30;[10]-c2 \$00; -g#4 \$00; -f#2 \$00; 310;[16]-e5 \$00; 940;[10]+a#5 \$61; +d#5 \$52; +f#2 \$77; [13]+c2 \$77; [13]+c2 \$77; 30;[10]-f#2 \$00; -d#5 \$00; 410;[16]-g5 \$00; 410;[16]-g5 \$00; 200;[10]+f#2 \$50; +a#4 \$50; +c#2 \$7F; [12]+g4 \$7F; +c5 \$73; [14]+e5 \$7F;

| STHIS.TXT - Bloc-notes                                                                                                    |   |
|----------------------------------------------------------------------------------------------------|---|
| Eichier Edition Format Affichage ?                                                                                                    |   |
| +c#4 \$6F;<br>+a4 \$67;<br>640;[10]+f4 \$7⊂;<br>+c2 \$7F;<br>30;-c2 \$00;<br>-f4 \$00;<br>180;[13]-a4 \$00;<br>90;-c#4 \$00;<br>50;-e4 \$00;           |   |
| 20; Rechercher                                                                                                    |   |
| + c4<br>+ g#<br>60;<br>550<br>60;<br>[13] Direction Annuler<br>○ Haut ⓒ Bas                                                                            |   |
| 10; -g#4 \$00;<br>600;marker "Ending A"<br>[10]+e2 \$72;<br>+c#3 \$6A;<br>+c2 \$7F;<br>[12]+a2 \$78;                                                   |   |
| +c#4 \$73;<br>+e3 \$6E;<br>+e4 \$7C;<br>[14]+e5 \$7F;<br>+c#5 \$7F;<br>+a4 \$7F;<br>[11]pitchbend 8192                                                 |   |
| +a1 \$74;<br>30;[10]-c2 \$00;<br>-c#3 \$00;<br>-e2 \$00;<br>90;[12]+a3 \$6D;<br>70;+a4 \$7A;<br>7280;-c#4 \$00;<br>50;-e4 \$00;<br>30:-a2 \$00:        |   |
| [14]-a4 \$00;         10; [12]-a3 \$00;         10; -a4 \$00;         -a3 \$00;         20; [14]-e5 \$00;         -c#5 \$00;         90; [11]-a1 \$00; |   |
| 4/4; <u>nemscem</u> Fill in BA<br>[10]+c2 \$7F;<br>+c#3 \$5C;<br>[12]+e4 \$78;<br>+c5 \$68;<br>+g4 \$5E;<br>[16]pitchbend 8192                         |   |
| [14]+g5 \$7F;<br>+e5 \$7F;<br>+c5 \$7F;<br>[11]pitchbend 8192<br>+c2 \$7F;<br>[13]+g4 \$65;                                                            |   |
| +c4 \$68;<br>+e4 \$73;                                                                                                    | ~ |

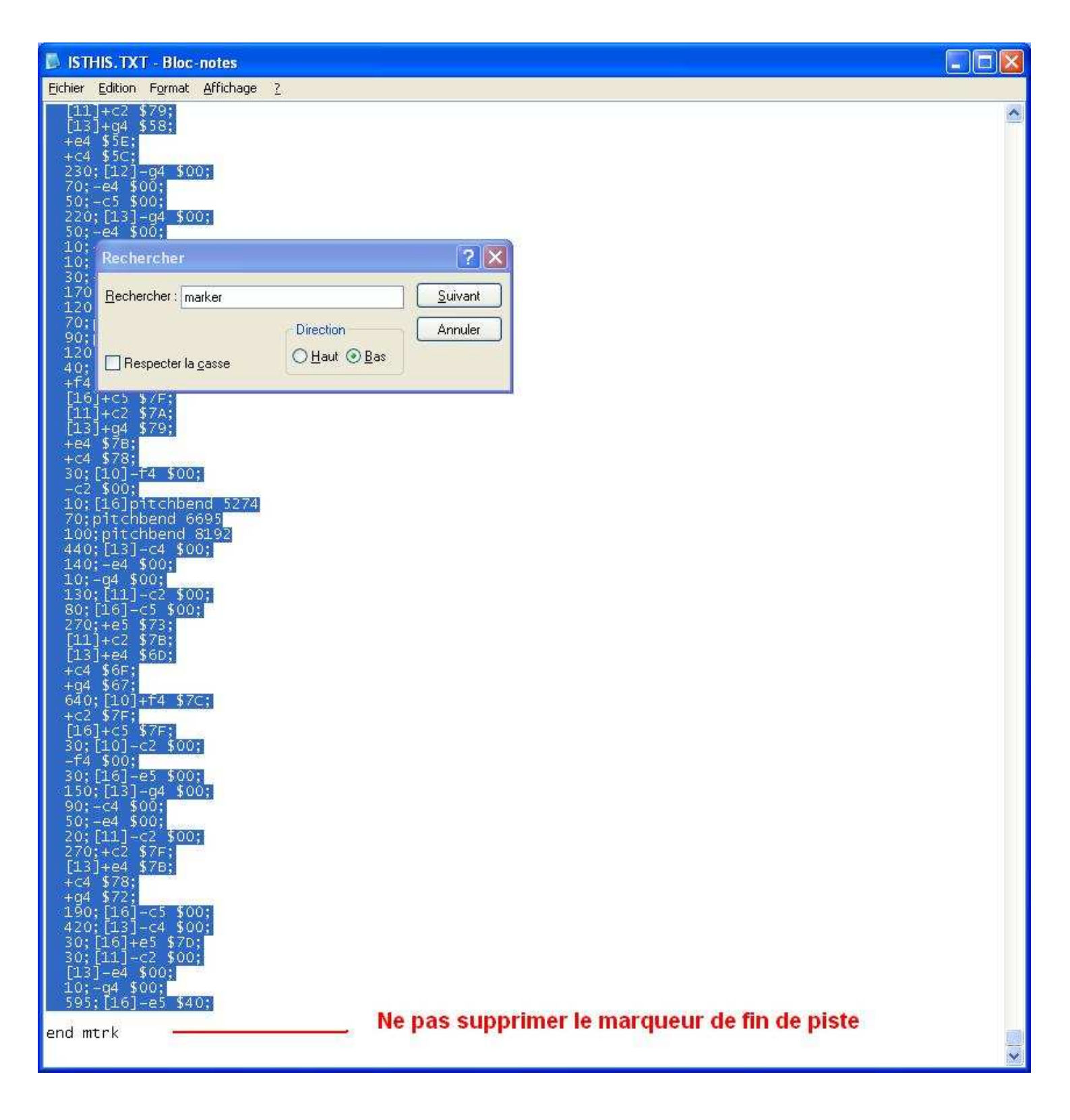

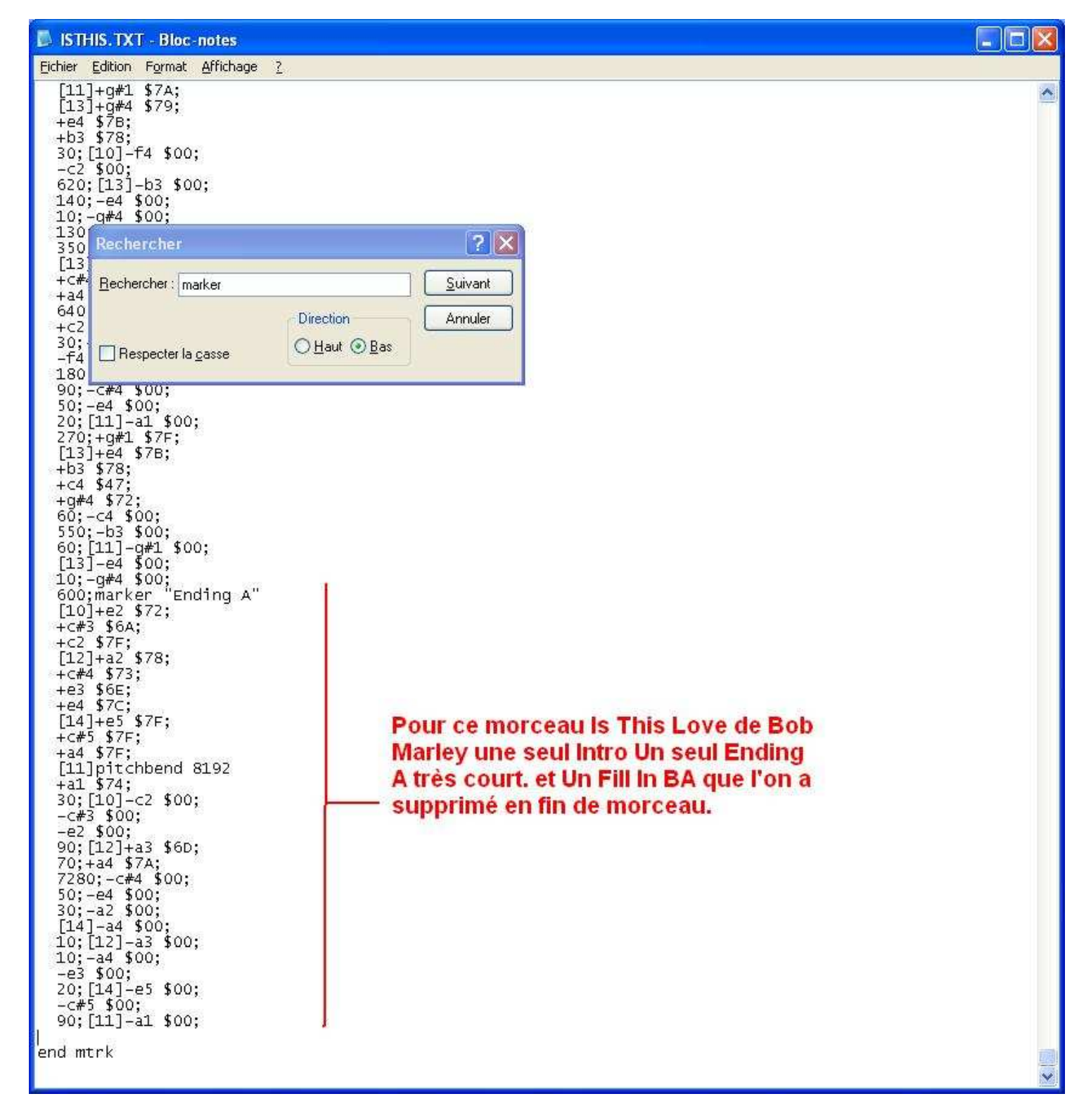

enregistrer le fichier texte

Faire l'opération inverse convertir le fichier texte en un nouveau fichier midi épuré.

## 6<sup>ème</sup> étape : Convertir le fichier texte corrigé en un fichier midi

Copiez txt2midi.exe dans le répertoire ou se trouve votre fichier midi ex c:\style Utiliser l'application txt2midi.exe Exemple répertoire : c:\style Tapez txt2midi toto.txt totofini.mid

Voilà vous avez le fichier midi final qui peut directement être traité par grand suite pour créer le style.

## 7<sup>ème</sup> étape : créer le Style avec grand Suite.

C'est exactement la même démarche que pour la méthode 1. ouvrez votre fichier midi avec grand suite et creez le style.

Dans certain cas le style va ressortir un peu saccadé. Dans ce cas avec le fame G2000 pour chaque piste faite edit et quantize 1/32 (plus le dénominateur est grand moins on perd de notes et de précision 32 étant le plus grand toujours commencer par 1/32). Si cela ne suffit pas faire la même chose mais en choisissant 1/16. Attention assurer vous d'avoir fait une copie de votre style avant de faire les quantize car il n'y a pas de retour arrière possible. Si vous avez fait un quantize 1/16 vous ne pourrez pas récupérer en faisant un quantize 1/32 car celui ci se fera sur le morceau déjà en 1/16.

## Conclusion :

L'avantage de cette méthode est qu'elle est très rapide quand on la maîtrise. Par contre elle n'est peut être pas évidente pour quelqu'un peu familier avec l'outil informatique.

Vous n'avez plus besoin de positionner les marqueurs car il le sont déjà dans le style du tyros. Le fait de formatter le fichier au format 0 fait que tous les instruments seront bien affectés au pistes contrairement à la méthode 1 où il fallait pour chaque partie réaffecter les instruments à chaque piste.

Par contre j'ai testé beaucoup de styles du tyros 4 avec des soudfount et les logiciels Varranger ou Onemanband et ils sonnent pas terrible. Pourtant avec de bonnes banque de sons dont celle du SD2 de ketron. Alors je ne sais pas si c'est à cause des mégavoice ou de la piètre qualité des styles originaux sachant que Onemanband les lits directement sans conversion.

Ne vous attendez donc pas a des miracles.

Vous pouvez renommer un fichier.sty en .mid et l'écouter avant de le convertir cela vous donnera un aperçu de ce que vous allez obtenir. Si ça sonne vraiment mauvais oubliez le style et passez à un autre car vous n'aurez pas mieux après conversion (sauf si plusieurs fois le même instruments, dans ce cas le fichier sonne très mal car il joue à la fois en majeur en  $7^{\text{ème}}$  et en mineur. Il suffit de ne garder qu'une piste en préférant celle de l'accord majeur).

Il existe sur le site que j'ai signalé dans les téléchargement une application pour créer des styles tyros. Peut être vaut-il mieux créer ses propres styles et les convertir. A tester.